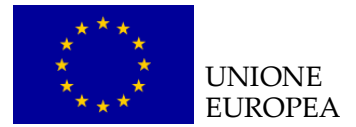

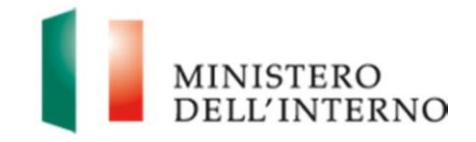

# Linee guida per la compilazione degli strumenti di monitoraggio (Scheda trimestrale; Schede cittadini Paesi terzi, operatori e vulnerabilità; *Final Assessment* qualitativo) FAMI 2014-2020

Versione luglio 2019

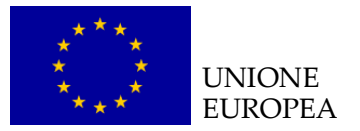

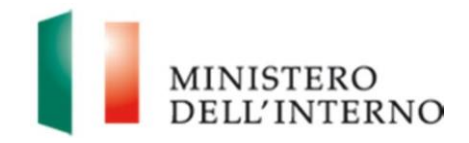

# Indice del documento

| No | ta all | a revisione                                                                 | 3  |
|----|--------|-----------------------------------------------------------------------------|----|
| 1. | Int    | roduzione                                                                   | 5  |
| 2. | Ac     | cesso al sistema                                                            | 6  |
| 3. | Gli    | i strumenti di monitoraggio                                                 | 10 |
| 4. | La     | scheda di monitoraggio                                                      | 11 |
|    | 4.1    | Dati Generali                                                               | 11 |
|    | 4.2    | Scheda anagrafica                                                           | 12 |
|    | 4.3    | Scheda procedurale                                                          | 13 |
|    | 4.4    | Focus: compilazione della sezione relativa ai soggetti coinvolti nella rete | 16 |
|    | 4.5    | Attività WBS                                                                | 17 |
|    | 4.6    | Scheda fisica                                                               | 20 |
|    | 4.7    | Scheda finanziaria                                                          | 21 |
| 5. | Ge     | enerazione pdf scheda di monitoraggio                                       | 51 |
| 6. | La     | scheda anagrafica del destinatario                                          | 52 |
| 7. | La     | scheda cittadini di paesi terzi destinatari di progetto                     | 54 |
|    | 7.1    | Informazioni anagrafiche sui destinatari                                    | 57 |
|    | 7.2    | Appartenenza a target specifico                                             | 60 |
|    | 7.3    | Servizio ricevuto                                                           | 60 |
|    | 7.4    | Caricamento massivo dei dati relativi ai cittadini di Paesi terzi           | 62 |
|    | 7.5    | Archivia ed Elimina dati cittadini Paesi terzi                              | 63 |
|    | 7.6    | Generazione e trasmissione scheda cittadini Paesi terzi                     | 64 |
|    | 7.7    | Riapertura scheda per invii successivi                                      | 65 |
| 8. | La     | scheda operatori pubblici e privati destinatari di progetto                 | 66 |
|    | 8.1    | Informazioni anagrafiche sugli operatori                                    | 66 |
|    | 8.2    | Ambito della formazione                                                     | 67 |
|    | 8.3    | Contenuti formativi                                                         | 67 |
| 9. | La     | scheda vulnerabilità                                                        | 69 |
| 10 | . Fir  | nal assessment qualitativo                                                  | 70 |
|    | 10.1   | Dati Generali                                                               | 70 |
|    | 10.2   | Scheda anagrafica                                                           | 71 |
|    | 10.3   | Scheda procedurale                                                          | 72 |
|    | 10.4   | Attività WBS                                                                | 76 |
|    | 10.5   | Scheda fisica                                                               | 76 |
|    | 10.6   | Scheda finanziaria                                                          | 76 |
| 11 | . Ge   | enerazione pdf Final Assessment Qualitativo                                 | 77 |

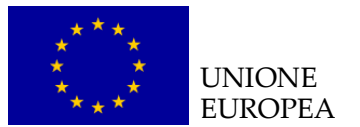

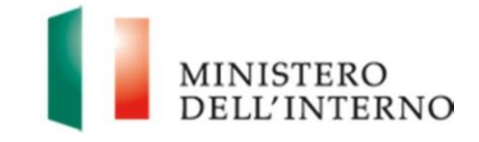

# Nota alla revisione

La presente versione delle "Linee guida per la compilazione degli strumenti di monitoraggio", rilasciata nel mese di luglio 2019, è stata revisionata in base:

- alle prescrizioni introdotte dal Regolamento generale per la protezione dei dati personali n. 2016/679 (GDPR), nonché da quelle discendenti dal D. Lgs. n. 196/2003 (Codice Privacy), come novellato dal D. Lgs. n. 101/2018;
- agli aggiornamenti normativi introdotti in materia di permessi di soggiorno dalla *Legge 1 dicembre 2018, n. 132* Conversione in legge, con modificazioni, del decreto-legge 4 ottobre 2018, n. 113, recante disposizioni urgenti in materia di protezione internazionale e immigrazione.

Di seguito si riportano le principali revisioni apportate rispetto alla precedente versione della Linee guida, in corrispondenza alle varie sezioni delle linee guida:

### - 6. La scheda anagrafica del destinatario

La sezione è stata integrata con specifiche indicazioni per la compilazione del modello "Scheda anagrafica del destinatario" aggiornato, in conformità a quanto previsto dal *Regolamento generale per la protezione dei dati personali n.* 2016/679 (GDPR)

### - 7. La scheda cittadini di Paesi terzi destinatari di progetto

La sezione è stata integrata, indicando le nuove funzionalità introdotte.

Si precisa che la compilazione della presente Scheda sarà possibile esclusivamente tramite sistema informativo, escludendo la possibilità di trasmettere elenchi contenenti i nominativi dei destinatari.

### - 7.1 Informazioni anagrafiche sui destinatari

La sezione è stata integrata fornendo chiarimenti e indicazioni per la compilazione.

Inoltre, risulta aggiornato l'elenco delle tipologie di permesso di soggiorno disponibili.

### - 7.2 Appartenenza a target specifici

La sezione è stata rinominata, in quanto la precedente dicitura "Vulnerabilità" risultava impropria e fuorviante. Le tipologie di target oggetto di monitoraggio<sup>1</sup> non subiscono variazioni.

### - 7.4 Caricamento massivo dei dati relativi ai cittadini di Paesi terzi

<sup>&</sup>lt;sup>1</sup> Minore, minore straniero non accompagnato, anziano (over 65), genitore single con figlio/i minore/i a seguito, analfabeta.

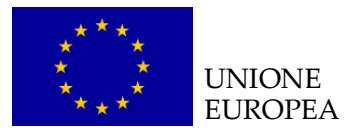

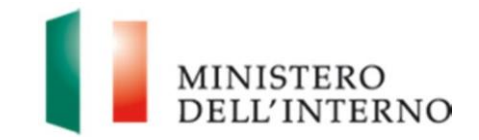

Per agevolare la compilazione della Scheda sul sistema informativo FAMI è stata introdotta la possibilità di procedere al caricamento massivo dei dati mediante una nuova funzione che consente l'upload dei dati socio-anagrafici di ogni destinatario contenuti nel format Excel "Scheda cittadini di Paesi terzi destinatari di progetto rev. 2019".

Si precisa, in proposito, che non sarà possibile effettuare l'upload da file diversi da quello standard, e che il sistema segnalerà ogni eventuale errore nella trascrizione delle informazioni richieste mediante la compilazione dei menu a tendina inseriti nel format di Scheda (ad es: nazionalità, tipologia di permesso di soggiorno, etc.).

#### - 7.5 Archivia ed Elimina dati cittadini Paesi terzi

La sezione, di nuova introduzione, illustra la possibilità di resettare interamente la scheda destinatari caricata a sistema, mantenendo una copia in archiviazione.

#### - 7.6 Generazione e trasmissione scheda cittadini Paesi terzi

La sezione, di nuova introduzione, illustra le modalità di generazione della versione finale della Scheda e di crittografia dei dati. In attuazione del succitato Regolamento n.2016/679 il sistema informativo FAMI è stato, infatti, aggiornato inserendo un'apposita funzionalità per la crittografia di *CF, Nome e Cognome* di ogni destinatario che verranno sostituiti, ai fini della visualizzazione da parte dell'Amministrazione, da codici identificativi anonimi. Tali identificativi saranno univoci, al fine di poter verificare l'eventuale imputazione plurima del medesimo.

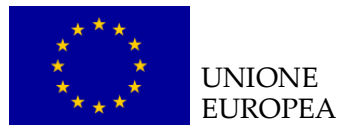

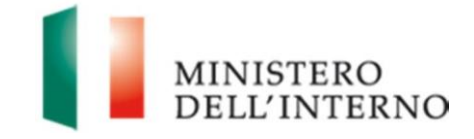

# 1. Introduzione

Il presente documento fornisce ai Beneficiari finali (BF) del fondo FAMI delle linee di indirizzo ed un supporto operativo relativamente all'utilizzo del sistema per la compilazione degli strumenti di monitoraggio definiti dall'Autorità Responsabile, nello specifico:

- 1. **Scheda di monitoraggio** che rileva <u>trimestralmente</u> lo stato di avanzamento procedurale, fisico e finanziario dei progetti;
- 2. *Final Assessment* Qualitativo, da inviare successivamente al termine delle attività e che sintetizza l'intera attuazione del progetto;
- 3. Scheda cittadini dei Paesi terzi destinatari del progetto che rileva i dati dei destinatari progressivamente intercettati e dei servizi di cui hanno beneficiato;
- 4. Scheda degli operatori pubblici e privati destinatari del progetto che rileva i dati degli operatori destinatari degli interventi attuati;
- 5. **Scheda vulnerabilità** che rileva in maniera aggregata il totale di specifiche vulnerabilità sensibili riscontrate tra i destinatari coinvolti;
- 6. **Modello di scheda anagrafica** del destinatario finale che rileva le principali informazioni identificative del cittadino di Paese terzo.

Il presente Manuale utente è applicabile ai progetti selezionati in modalità:

- Awarding body ex art. 7 del Regolamento delegato (UE) n. 1042/2014;
- *Executing body* ex art. 8 del Regolamento delegato (UE) n. 1042/2014 2014;
- e si applica a tutti gli interventi attuati dalla:
  - Autorità Responsabile Dipartimento per le Libertà Civili e l'Immigrazione del Ministero dell'Interno;
  - **Autorità Delegata** Ministero del Lavoro e delle Politiche sociali Direzione Generale dell'immigrazione e delle politiche di integrazione.

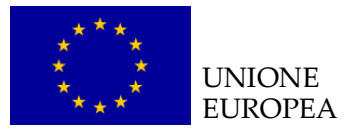

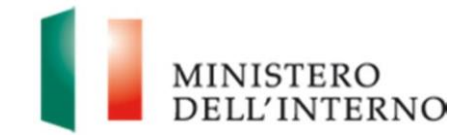

# 2. Accesso al sistema

Per accedere al sistema informativo FAMI (*http://fami.dlci.interno.it*) l'utente dovrà utilizzare le proprie credenziali, già utilizzate in fase di presentazione della proposta progettuale. Dopo aver cliccato su "*Accedi*" il sistema riporta alla home page di lavoro, rappresentata in figura.

#### Figura 1 - Home Page di Lavoro

| Gestione Domande      |  |
|-----------------------|--|
| Presentazione domande |  |
| Gestione Progetti     |  |
| Elenco Progetti       |  |

Cliccando su "*Elenco Progetti*" nella sezione Gestione Progetti, l'utente visualizza l'elenco di tutti progetti ammessi a finanziamento, come riportato in figura.

#### Figura 2 - Elenco Progetti Ammessi al Finanziamento

| Gestione Domande                                                      | Elenco Progetti                                     |                                                                                                    |
|-----------------------------------------------------------------------|-----------------------------------------------------|----------------------------------------------------------------------------------------------------|
| Presentazione domande                                                 | Codice Titolo Progetto                              | Obiettivo Nazionale                                                                                                    |
| Gestione Progetti                                                     | PROG-                                               | 1.Asilo - 2016/2018 - 1.1<br>Accoglienza/Asilo - lett.e)<br>Potenzlamento dei servizi<br>d'accoglienza e asisstenza<br>specifica per MSNA |
| Gestisci Account                                                      | PROG-                                               | 1.Asilo - 2016/2019 - 1.<br>Accoglienza/Asilo - lett e)<br>Potenziamento dei servizi di<br>accoglienza e assistenza<br>specifica per MSNA |
| <ul> <li>Modifica Registrazione</li> <li>Modifica Password</li> </ul> |                                                     | Records per pagina: 20  Totale record 2                                                                                                   |
|                                                                       | Visualizza Fascicolo Stato del progetto e azioni po | ossibili                                                                                                    |

La pagina consente all'utente di:

- visualizzare il fascicolo di progetto, selezionando un dato progetto e cliccando su "Visualizza Fascicolo";
- visualizzare lo stato di attuazione del progetto di riferimento, selezionando un dato progetto e cliccando su "*Stato del progetto e azioni possibili*".

**N.B.**: ogni utente è abilitato a gestire solo i progetti di propria competenza.

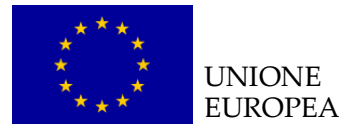

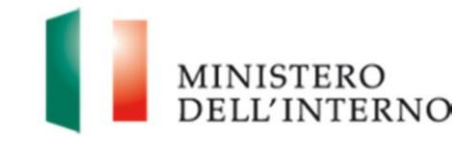

# 3. Gli strumenti di monitoraggio

All'interno dell'area dedicata al progetto sono presenti gli strumenti di monitoraggio che il Beneficiario Finale è tenuto a compilare e trasmettere all'Autorità Responsabile, così come previsto nella Convenzione di Sovvenzione/Dichiarazione di Impegno. La pagina è strutturata nelle seguenti sezioni:

- Final Assessment: che riporta le due distinte sezioni, rendicontativa e qualitativa, che il BF è tenuto a trasmettere a seguito del termine delle attività progettuali;
- **Monitoraggio**: che riporta l'elenco delle schede di monitoraggio trimestrali che il BF è tenuto a trasmettere all'AR da convenzione di sovvenzione, i periodi di caricamento a sistema (Inizio e Scadenza) ed il relativo stato (inviato/da inviare);
- Scheda destinatari cittadini di Paesi terzi;
- Scheda operatori;
- Scheda vulnerabilità;
- Modello scheda anagrafica.

#### Figura 3 – Strumenti di Monitoraggio

| ato del progetto e azioni possibili- |            |                   |              |
|--------------------------------------|------------|-------------------|--------------|
| Attuazione Progetto                  |            | Stat              | to           |
| Comunicazione inizio attività        |            | 9                 | Inviato      |
| Anticipi                             |            |                   |              |
| Richiesta primo Anticipo             |            | 4                 | Inviata      |
| Interim                              |            |                   |              |
| Primo Interim Assessment             |            | 9                 | Inviato      |
| Final Assessment                     |            |                   |              |
| Final Assessment Rendicontativo      |            | 4                 | Da Inviare   |
| Final Assessment Qualitativo         |            | 9                 | Da Inviare   |
| Monitoraggio                         |            |                   |              |
| Schede Destinatari                   |            | Data ultimo invio |              |
| Scheda Cittadini Paesi Terzi         |            |                   |              |
| Scheda Operatori                     |            |                   |              |
| Scheda Vulnerabilità                 |            |                   |              |
| Modello Scheda Anagrafica            |            | scarica           |              |
| Monitoraggio                         | Inizio     | Scadenza          | Stato        |
| Monitoraggio 1                       | 15/06/2017 | 19/07/2017        | 🗐 Inviato    |
| Monitoraggio 2                       | 15/09/2017 | 19/10/2017        | 🎒 Inviato    |
| Monitoraggio 3                       | 15/12/2017 | 19/01/2018        | 🗐 Inviato    |
| Monitoraggio 4                       | 15/03/2018 | 19/04/2018        | 🎒 Inviato    |
| Monitoraggio 5                       | 15/06/2018 | 19/07/2018        | 🎒 Inviato    |
| Monitoraggio 6                       | 15/09/2018 | 19/10/2018        | 🎒 Inviato    |
| Monitoraggio 7                       | 15/12/2018 | 19/01/2019        | ┩ Da Inviare |

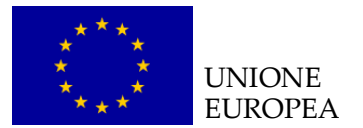

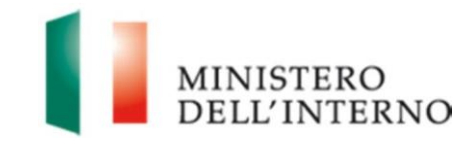

# 4. La scheda di monitoraggio

La **Scheda di monitoraggio** <u>trimestrale</u> rileva lo stato di avanzamento fisico, procedurale e finanziario degli interventi in forma aggregata e complessiva, alla data di rilevazione. I dati progressivamente acquisiti consentono all'Autorità Responsabile di effettuare un monitoraggio costante relativo all'andamento e all'avanzamento delle attività progettuali nonché al Programma Nazionale nel suo complesso.

La scheda di monitoraggio è costituita dalle seguenti sezioni:

- 1. Dati generali:
- 2. Anagrafica:
- 3. Procedurale:
- 4. Fisica:
- 5. Attività WBS (Work Breakdown Structure):
- 6. Finanziaria.

#### 4.1 Dati Generali

I campi di questa scheda vengono alimentati automaticamente in base ai dati inseriti in Convenzione di sovvenzione/Dichiarazione di impegno.

#### Figura 4 – Sezione Dati generali

| Association 1            | NDC           | Cabada Eisisa | Cohada Einanaiania |
|--------------------------|---------------|---------------|--------------------|
| Attivita                 | VBS           | Scheda Fisica | Scheda Finanziaria |
| ati Generali             |               |               |                    |
| Codico Idontificativo di |               |               |                    |
| progetto                 | PROG-         |               |                    |
| Titolo del progetto      |               |               |                    |
| Beneficiario             |               |               |                    |
| Durata del progetto      |               |               |                    |
| Obiettivo specifico      |               |               |                    |
| Obiettivo                |               |               |                    |
| nazionale/Azione         |               |               |                    |
| Esercizio finanziario    |               |               |                    |
| Budget di progetto       |               |               |                    |
| Tipo di procodura        | Awarding Body |               |                    |

Dichiara la compilazione completata Salva Torna a Monitoraggio

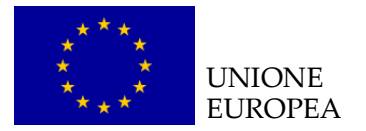

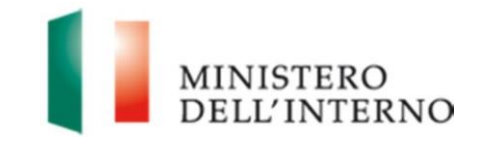

#### 4.2 Scheda anagrafica

La scheda anagrafica contiene i dati identificativi del BF (recapiti del responsabile di progetto, del referente del monitoraggio, del referente amministrativo-contabile) e del progetto (es. localizzazione), nonché le informazioni relative ad eventuali rimodulazioni di budget, indicatori e controlli operativi eventualmente svolti dall'AR o dalle Prefetture.

Per poter accedere all'inserimento dei dati nella sezione "*Scheda Anagrafica*" cliccare sull'apposita sezione.

#### Figura 5 – Scheda Anagrafica

| Data Diferimente                             | 15/03/2017                                                        |
|----------------------------------------------|-------------------------------------------------------------------|
| Data Rirerimento                             | 15/03/2017                                                        |
| Data Scadenza                                | 19/04/2017                                                        |
| Periodo di Monitoraggio<br>(dal/al.gg-mm-aa) |                                                                   |
| (out) of 33 time out)                        | Dati del beneficiario                                             |
| Denominazione                                |                                                                   |
| Tipologia Soggetto                           | Amministrazioni nubblisha contrali                                |
| Proponente                                   |                                                                   |
|                                              | Sede Legale                                                       |
| Indirizzo                                    |                                                                   |
| Brovincia                                    |                                                                   |
| FIOVINCIU                                    |                                                                   |
| Città                                        |                                                                   |
|                                              |                                                                   |
| САР                                          |                                                                   |
| Nazione                                      |                                                                   |
|                                              | Responsabile del Brogetto                                         |
|                                              | Responsabile dei Progetto                                         |
| Nome                                         |                                                                   |
| Connome                                      |                                                                   |
| ooguoine.                                    |                                                                   |
| Telefono                                     |                                                                   |
| e 22                                         |                                                                   |
| Fax                                          | h                                                                 |
| Email                                        |                                                                   |
|                                              |                                                                   |
| P.E.C.                                       |                                                                   |
|                                              | Referente del monitoraggio                                        |
|                                              |                                                                   |
| Nome                                         |                                                                   |
| Cognome                                      |                                                                   |
|                                              |                                                                   |
| Telefono                                     |                                                                   |
| Fax                                          |                                                                   |
|                                              |                                                                   |
| Email                                        |                                                                   |
|                                              | Referente amministrativo contabile                                |
| Nome                                         |                                                                   |
| Nome                                         |                                                                   |
| Cognome                                      |                                                                   |
|                                              |                                                                   |
| Telefono                                     |                                                                   |
| Fax                                          |                                                                   |
|                                              |                                                                   |
| Email                                        |                                                                   |
|                                              |                                                                   |
| Dimensione territoriale                      | Internationala                                                    |
| dell'intervento                              | Internazionale                                                    |
|                                              | Localizzazione del progetto (Regione, Città, via, cap, n.civico)  |
|                                              |                                                                   |
|                                              |                                                                   |
| Il progetto è stato rimod                    | Julato (rimodulazione budget) Data ultima rimodulazione approvata |
| 0.400 - 220                                  | no                                                                |
|                                              |                                                                   |
|                                              |                                                                   |
|                                              |                                                                   |

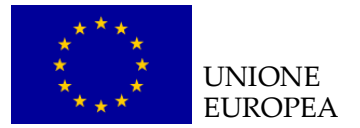

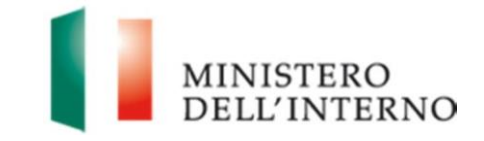

La pagina è precompilata con i dati inseriti nella Convenzione di Sovvenzione/ Dichiarazione di Impegno.

L'utente dovrà inserire i dati relativi ai seguenti campi:

- periodo di monitoraggio, specificando il periodo al quale si riferiscono i dati di monitoraggio inseriti (es. nella I scheda di monitoraggio l'utente dovrà inserire il periodo "data avvio attività – Prima scadenza utile di monitoraggio");
- **tipologia di soggetto proponente**, selezionando una tra le voci richieste dalla CE e previste nel menu a tendina: *Amministrazioni pubbliche centrali; Amministrazioni pubbliche locali (Regioni, Province autonome, Comuni); Organizzazioni non governative; Organismi pubblici internazionali; Croce Rossa nazionale; Comitato internazionale della Croce Rossa; Federazione internazionale delle società della Croce Rossa e della Mezzaluna Rossa; Aziende private e pubbliche; Organizzazioni educative e di ricerca; Altro;*
- **dimensione territoriale dell'intervento**, selezionando una tra le voci previste nel menu a tendina, ovvero: internazionale, nazionale, regionale, territoriale;
- localizzazione del progetto: inserendo quanto già dichiarato in proposta progettuale.

Una volta inseriti i dati cliccare sul tasto "*Salva*" per procedere con il salvataggio di quanto inserito.

### 4.3 Scheda procedurale

La scheda procedurale contiene le seguenti informazioni relative al trimestre di riferimento del monitoraggio:

- descrizione sintetica delle principali attività progettuali svolte e degli output/prodotti più rilevanti;
- descrizione dei principali punti di forza e/o fattori di successo dipendenti dai Beneficiari finali o dal contesto di riferimento, che hanno consentito la realizzazione delle attività progettuali (es. partnership, radicamento territoriale, capacità e competenze, creazione di network, etc.);
- descrizione di eventuali scostamenti rispetto all'ultimo cronogramma approvato dall'AR;
- descrizione di eventuali criticità riscontrate nella realizzazione delle attività e delle soluzioni adottate per il loro superamento; specificando se i problemi o gli ostacoli incontrati sono derivanti dai BF o da altri soggetti coinvolti o dalla realtà socio-economica e culturale con cui il progetto si è dovuto confrontare;<sup>2</sup>
- descrizione di eventuali variazioni nel gruppo di lavoro rispetto all' impegno delle

<sup>&</sup>lt;sup>2</sup> Si precisa che la motivazione "ritardi dovuti alla sottoscrizione della firma della Convenzione tardiva" va utilizzata solo in casi debitamente motivati

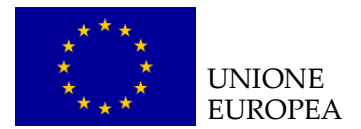

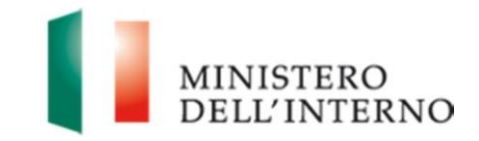

risorse umane e, in generale, a quanto indicato nella proposta progettuale;

 descrizione sintetica delle modalità con cui sono state eventualmente attivate / consolidate reti territoriali con altri enti pubblici o soggetti privati operanti nel territorio).

Per poter accedere all'inserimento dei dati nella sezione "*Scheda Procedurale*", cliccare sull'apposita sezione.

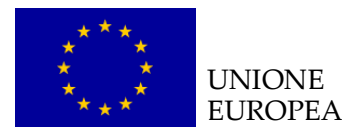

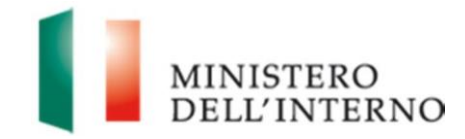

# Figura 6 – Scheda Procedurale

|                                                                                                    | m pre revenu i venizzati.                                                                                                    |
|----------------------------------------------------------------------------------------------------|----------------------------------------------------------------------------------------------------|
| (Nel c<br>*Alleg                                                                                      | aso di guide, linee guida, pubblicazioni destinate al pubblico, i prodotti dovranno essere caricati nella sottocartella<br>ti Integrativi" nella sezione "Monitoraggio" del Sistema Informativo)                                                                                                    |
| Desci<br>proge                                                                                        | ivere i principali punti di forza e i fattori di successo che hanno consentito la realizzazione delle attività<br>ttuali riportate al punto precedente                                                                                                    |
| i rile                                                                                                | ano scostamenti rispetto al cronogramma delle attività previste?                                                                                                    |
| No •                                                                                                  |                                                                                                    |
| se si,                                                                                                | quali?                                                                                                    |
| = ri                                                                                                  | ardi nella firma della Convenzione e/o nell'avvio delle attività                                                                                                    |
| - ri                                                                                                  | ardi nelle procedure di selezione del soggetto attuatore e/o dei collaboratori                                                                                                    |
| di                                                                                                    | ficoltà nellla individuazione o nel coinvolgimento dei destinatari target del progetto                                                                                                    |
| di                                                                                                    | ficoltà amministrative/ gestionali riferibili al Soggetto Beneficiario                                                                                                    |
| di                                                                                                    | ncoita nei coinvoigimento/coordinamento dei partner di progetto                                                                                                    |
| a                                                                                                    | 10                                                                                                    |
| escr                                                                                                  | vere le motivazioni dello scostamento, ove riscontrato                                                                                                    |
| Si so                                                                                                 | no verificate eventuali variazioni nel gruppo di lavoro con riguardo a profili ed impegno rispetto a quanto                                                                                                    |
| Si so<br>indic<br>No '<br>Se si<br>all'Af                                                             | no verificate eventuali variazioni nel gruppo di lavoro con riguardo a profili ed impegno rispetto a quanto<br>ito nella proposta progettuale?<br>quali? (Inserire anche la data di comunicazione di eventuali sostituzioni dei componenti del gruppo di lavoro<br>)                                                                                                    |
| Si so<br>indic<br>No<br>Se si<br>all'Af<br>Quali<br>Sogg                                              | no verificate eventuali variazioni nel gruppo di lavoro con riguardo a profili ed impegno rispetto a quanto<br>ito nella proposta progettuale?<br>quali? (Inserire anche la data di comunicazione di eventuali sostituzioni dei componenti del gruppo di lavoro<br>)<br>sono state le modalità di attivazione/consolidamento delle eventuali reti territoriali di collaborazione tra<br>etto Beneficiario, Soggetti Aderenti ed altre Pubbliche Amministrazioni o soggetti privati operanti nel territorio?<br>ma di un protocollo di intesa nel corso del progetto                                                                                                    |
| Si so<br>indic<br>No<br>Se si<br>all'Af<br>Quall<br>Sogg                                              | no verificate eventuali variazioni nel gruppo di lavoro con riguardo a profili ed impegno rispetto a quanto<br>ito nella proposta progettuale?<br>quali? (Inserire anche la data di comunicazione di eventuali sostituzioni dei componenti del gruppo di lavoro<br>)<br>sono state le modalità di attivazione/consolidamento delle eventuali reti territoriali di collaborazione tra<br>etto Beneficiario, Soggetti Aderenti ed altre Pubbliche Amministrazioni o soggetti privati operanti nel territorio?<br>rma di un protocollo di intesa nel corso del progetto<br>desione in fase di definizione della proposta progettuale                                                                                                    |
| Si so<br>indic<br>No<br>Se si<br>all'Af<br>Sogg                                                       | no verificate eventuali variazioni nel gruppo di lavoro con riguardo a profili ed impegno rispetto a quanto<br>to nella proposta progettuale?<br>quali? (Inserire anche la data di comunicazione di eventuali sostituzioni dei componenti del gruppo di lavoro<br>)<br>sono state le modalità di attivazione/consolidamento delle eventuali reti territoriali di collaborazione tra<br>etto Beneficiario, Soggetti Aderenti ed altre Pubbliche Amministrazioni o soggetti privati operanti nel territorio?<br>rma di un protocollo di intesa nel corso del progetto<br>desione in fase di definizione della proposta progettuale<br>sistenza di precedenti collaborazioni tra gli attori della rete<br>Itro                                                                                                    |
| Si so<br>indic<br>No<br>Se si<br>all'Af<br>Quall<br>Sogg<br>f<br>f<br>Quall<br>Sogg<br>Desc           | no verificate eventuali variazioni nel gruppo di lavoro con riguardo a profili ed impegno rispetto a quanto<br>to nella proposta progettuale?<br>quali? (Inserire anche la data di comunicazione di eventuali sostituzioni dei componenti del gruppo di lavoro<br>)<br>sono state le modalità di attivazione/consolidamento delle eventuali reti territoriali di collaborazione tra<br>etto Beneficiario, Soggetti Aderenti ed altre Pubbliche Amministrazioni o soggetti privati operanti nel territorio?<br>rma di un protocollo di intesa nel corso del progetto<br>desione in fase di definizione della proposta progettuale<br>sistenza di precedenti collaborazioni tra gli attori della rete<br>Itro<br>ivere brevemente in quale contesto sono state attivate/consolidate le reti territoriali                                                                                                    |
| Si so<br>indic<br>No<br>Se si<br>all'Af<br>Sogg<br>f<br>f<br>Quall<br>Sogg<br>f<br>f<br>Quall<br>Sogg | no verificate eventuali variazioni nel gruppo di lavoro con riguardo a profili ed impegno rispetto a quanto<br>to nella proposta progettuale?<br>quali? (Inserire anche la data di comunicazione di eventuali sostituzioni dei componenti del gruppo di lavoro<br>guali? (Inserire anche la data di comunicazione di eventuali sostituzioni dei componenti del gruppo di lavoro<br>sono state le modalità di attivazione/consolidamento delle eventuali reti territoriali di collaborazione tra<br>etto Beneficiario, Soggetti Aderenti ed altre Pubbliche Amministrazioni o soggetti privati operanti nel territorio?<br>rma di un protocollo di intesa nel corso del progetto<br>desione in fase di definizione della proposta progettuale<br>sistenza di precedenti collaborazioni tra gli attori della rete<br>ltro<br>tivere brevemente in quale contesto sono state attivate/consolidate le reti territoriali<br>dicare, per ciascun soggetto coinvolto nella rete, il ruolo svolto nell'ambito del progetto<br>Denominazione Ruolo / Responsabilità    |
| Si so<br>indic<br>No<br>Se si<br>all'Af<br>Quali<br>Sogg<br>f<br>f<br>Quali<br>Sogg                   | no verificate eventuali variazioni nel gruppo di lavoro con riguardo a profili ed impegno rispetto a quanto<br>to nella proposta progettuale?<br>quali? (Inserire anche la data di comunicazione di eventuali sostituzioni dei componenti del gruppo di lavoro<br>guali? (Inserire anche la data di comunicazione di eventuali sostituzioni dei componenti del gruppo di lavoro<br>sono state le modalità di attivazione/consolidamento delle eventuali reti territoriali di collaborazione tra<br>etto Beneficiario, Soggetti Aderenti ed altre Pubbliche Amministrazioni o soggetti privati operanti nel territorio?<br>rma di un protocollo di intesa nel corso del progetto<br>desione in fase di definizione della proposta progettuale<br>sistenza di precedenti collaborazioni tra gli attori della rete<br>itro<br>tivere brevemente in quale contesto sono state attivate/consolidate le reti territoriali<br>dicare, per ciascun soggetto coinvolto nella rete, il ruolo svolto nell'ambito del progetto<br>Denominazione<br>Ruolo / Responsabilità |

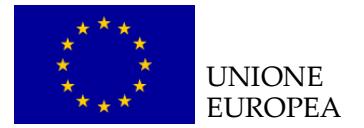

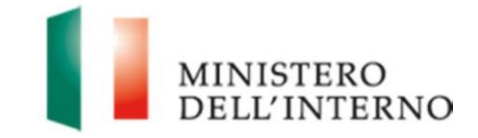

### 4.4 Focus: compilazione della sezione relativa ai soggetti coinvolti nella rete

Nella sezione l'utente deve indicare, per ciascun soggetto coinvolto nella rete, il ruolo svolto nell'ambito del progetto. A questo proposito sarà possibile inserire, modificare, eliminare eventuali ruoli svolti nell'ambito del progetto attraverso l'utilizzo di appositi pulsanti.

Una volta cliccato sul tasto "Inserisci" appare la relativa maschera compilabile.

#### Figura 7 - Inserimento dati relativi al soggetto coinvolto nella rete

| Denominazione             |   |   |
|---------------------------|---|---|
| Ruolo /<br>Responsabilità | - | ] |

Per modificare un eventuale ruolo selezionare il ruolo da modificare e cliccare sul tasto "*Modifica*".

#### Figura 8 - Modifica dati relativi al soggetto coinvolto nella rete

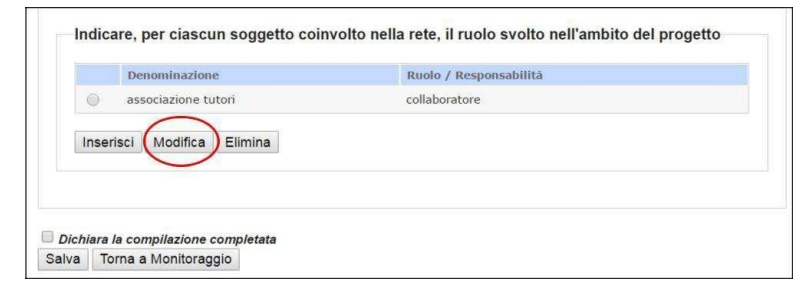

Una volta cliccato sul tasto "*Modifica*" appare una maschera attraverso la quale è possibile modificare i dati precedentemente inseriti, una volta inseriti cliccare sul tasto "*Salva*".

Figura 9 – Salvataggio dati relativi al soggetto co involto nella rete

| Denominazione             | associazione tutori |  |
|---------------------------|---------------------|--|
| Ruolo /<br>Responsabilità | collaboratore       |  |

Per eliminare un eventuale ruolo, selezionare il ruolo da modificare e cliccare sul tasto "*Elimina*".

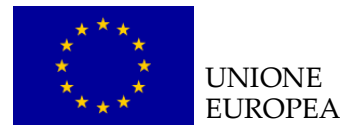

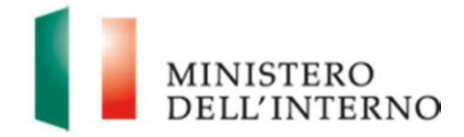

#### Figura 10- Eliminazione dati relativi al soggetto coinvolto nella rete

|   | Denominazione      | Ruolo / Responsabilità |
|---|--------------------|------------------------|
| 0 | associazione tutor | collaboratore          |
|   |                    |                        |

Una volta cliccato sul tasto "*Elimina*", appare una maschera con la possibilità di confermare o meno l'operazione tramite apposito pulsante.

Una volta inseriti tutti i dati relativi alla "Scheda Procedurale", cliccare sul tasto "*Salva*", presente alla fine della maschera, per procedere con il salvataggio di quanto inserito.

#### 4.5 Attività WBS

La sezione WBS prevede l'articolazione del progetto in **pacchetti di lavoro (Work** *Package* – in breve WP), suddivisi a loro volta in specifici compiti relativi ad operazioni e attività da effettuare (*Task*).

La WBS riportata corrisponde alla versione allegata alla Convenzione di Sovvenzione, e riporta il dettaglio, per ogni task, delle **date di avvio e le relative scadenze** di realizzazione nonché eventuali prodotti previsti (*Deliverable e/o output*).

I *Deliverable* sono i principali output realizzati con il progetto che si prevede di realizzare/consegnare all'AR (es. piano di networking e comunicazione, progetto formativo, rapporto finale di ricerca, sito internet, banca dati, brochure, linee guida, etc). Non sono *deliverable* prodotti interni (es. minute, verbali riunione, fogli firme, questionari, comunicati stampa, etc).

Per ogni *Work package, Task* ed eventuale *Deliverable* è necessario indicare la **data di inizio effettiva** (cioè quando effettivamente è iniziata l'attività o è prevista la produzione del *deliverable*) e la **data di fine effettiva** (cioè quando si è conclusa effettivamente l'attività o è stato prodotto il *deliverable*). **Il campo della data effettiva deve essere compilato solo quando si hanno informazioni certe e veritiere da comunicare.** 

Infine, per ogni *Work package* è previsto un campo note, in cui possono essere inserite maggiori informazioni di dettaglio riferite al WP nel suo complesso. Tale spazio aperto può risultare particolarmente utile per quei *Work package* che accompagnano quasi tutta la durata del progetto (es. gestione e monitoraggio) o per

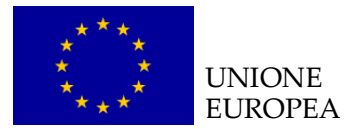

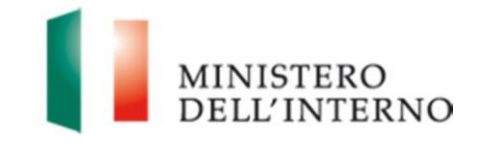

quei *Work package* per cui è difficile prevedere tutte le task in cui effettivamente si realizzeranno (es. formazione linguistica per 1000 cittadini di paesi terzi che si effettuerà mediante l'organizzazione di un numero variabile di corsi in differenti territori). Per poter accedere all'inserimento dei dati nella sezione "Attività WBS" cliccare sull'apposita sezione e compilare i dati non inseriti in automatico dal sistema.

#### Figura 11 – Sezione attività WBS

|                                   |                          |            |            |                    | -           |
|-----------------------------------|--------------------------|------------|------------|--------------------|-------------|
| age (azione) e attività<br>legate | Responsabile<br>attività | Data Inizi | o Prevista | Data Fine Prevista | Dat<br>Effe |
|                                   |                          |            |            |                    |             |
|                                   |                          |            |            |                    | 1           |
|                                   |                          | 1          |            |                    | -           |
|                                   |                          |            |            |                    | -           |
|                                   |                          | 1          |            |                    | -           |
|                                   |                          |            |            |                    |             |
|                                   |                          |            |            |                    |             |
|                                   |                          |            |            |                    |             |
|                                   |                          |            |            |                    | 1           |
|                                   |                          |            |            |                    | Ĵ           |
|                                   |                          |            |            |                    |             |
|                                   |                          |            |            |                    |             |
|                                   |                          |            |            |                    | >           |
| stisci Task                       |                          |            |            |                    |             |
| st                                | isci Task                | isci Task  | isci Task  | isci Task          | isci Task   |

### Modifica dati WBS

Per poter procedere con la compilazione dello stato di avanzamento del singolo *Work package* precedentemente inserito, selezionare il *work package* da modificare e cliccare sul tasto "Modifica".

#### Figura 12 – Modifica dati Work Package

| Attivit | à WBS                                  |      |   |
|---------|----------------------------------------|------|---|
|         |                                        | <br> |   |
| ۲       | Organizzazione delle attività corsuali |      | ^ |
| <       |                                        | >    |   |
| Modi    | Gestisci Task                          |      |   |

Una volta cliccato su tale tasto appare una maschera nella quale è possibile modificare i dati precedentemente inseriti. Una volta compilati i dati cliccare sul tasto

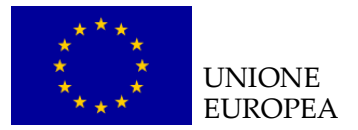

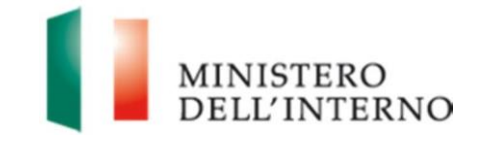

"*Salva*" per salvarli, la finestra sarà chiusa ed il dato inserito apparirà nella maschera principale di "Attività WBS".

Figura 13 - Inserimento nuovi dati Work Package

| itolo del Work package | ^ |
|------------------------|---|
| azione)                | ~ |
| tato avanzamento work  | ^ |
| ackage                 | ~ |

#### **Gestione dati WBS**

Per poter procedere con la modifica di un singolo *Task*, collegato ad un *singolo Work package*, selezionare il *work package* e cliccare sul tasto "*Gestisci Task*", appare una maschera in pop-up attraverso la quale sarà possibile modificare i singoli task e compilare i campi relativi alle date di inizio/fine effettive e alle date di consegna dei *deliverable*.

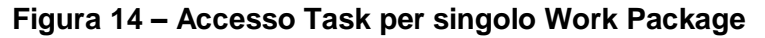

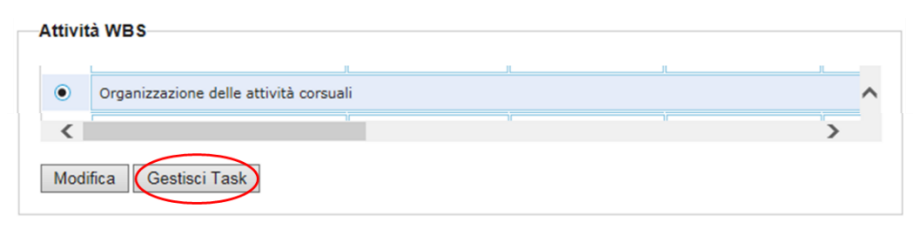

Una volta apportate le modifiche desiderate, cliccare su tasto "**Salva i dati e chiudi**" per finalizzare l'operazione.

Figura 15 – Modifica task

| Dati Work Package                                                                                                    |                                                                   |                   |                       |                   |                         |                       |                          |                        |                                    |                                       |                                                      |                                            |                                              |
|----------------------------------------------------------------------------------------------------|-------------------------------------------------------------------|-------------------|-----------------------|-------------------|-------------------------|-----------------------|--------------------------|------------------------|------------------------------------|---------------------------------------|------------------------------------------------------|--------------------------------------------|----------------------------------------------|
| Task collegate al Work Package                                                                                                    |                                                                   |                   |                       |                   |                         |                       |                          |                        |                                    |                                       |                                                      |                                            |                                              |
| Descrizione Task                                                                                                    |                                                                   |                   | Responsabile attività |                   | Data Inizio<br>Prevista | Data Fine<br>Prevista | Data Inizio<br>Effettiva | Data Fine<br>Effettiva | Outputs (esclusi i<br>deliverable) | Data rilascio<br>outputs<br>effettiva | Deliverable (prodotto finale) collegato all'attività | Data<br>consegna<br>Deliverabl<br>Prevista | Data<br>consegna<br>Deliverable<br>Effettiva |
| Pianificazione continua, tra la funz<br>tempi e modalita' di intervento nei<br>carico                                                           | ione legale ed ASP, di<br>confronti dei MSNA in                   | $\langle \rangle$ |                       | $\langle \rangle$ | 01/10/2018              | 31/10/2020            |                          |                        | $\sim$                             |                                       | ¢                                                    | 31/12/2018                                 |                                              |
| informativa, consulenza e assisteno<br>procedure di protezione internazio<br>tutela giuridica o su temi specifici                               | a legale sulle<br>nale, su altre forme di                         | $\langle \rangle$ |                       | $\langle \rangle$ | 01/10/2018              | 31/12/2020            |                          |                        | $\langle \rangle$                  |                                       | Ċ                                                    | 15/01/2019                                 |                                              |
| Accompagnamento C3/redazione m<br>Commissione Territoriale o istrutto<br>litamp:rsquo;ottenimento del perm<br>minore elitamp;agrave; e relativa | emorie per<br>ria per<br>jesso di soggiorno per<br>conversione al | $\langle \rangle$ |                       | $\langle \rangle$ | 01/10/2018              | 31/12/2020            |                          |                        | $\sim$                             |                                       | C                                                    | 31/12/2020                                 |                                              |
| Partecipazione ricorsiva alle equipa<br>territorio                                                                                              | e di struttura sul                                                | $\langle \rangle$ |                       | $\langle \rangle$ | 01/10/2018              | 31/12/2020            |                          |                        | $\sim$                             |                                       | C                                                    |                                            |                                              |
|                                                                                                    |                                                                   |                   |                       |                   |                         |                       |                          |                        |                                    |                                       |                                                      |                                            |                                              |
| Salva i dati Salva i dati e d                                                                                                    | chiudi Chiudi                                                     |                   |                       |                   |                         |                       |                          |                        |                                    |                                       |                                                      |                                            | ĥ                                            |

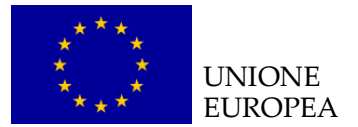

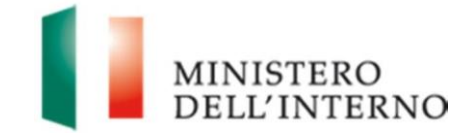

N.B. Le seguenti modifiche dovranno essere concordate con l'AR tramite richiesta di rimodulazione progettuale:

- aggiunta WP/singole task/deliverable;
- modifica dei campi data inizio/fine prevista;
- modifica del campo data consegna prevista dei *deliverable*.

A tal fine, il BF dovrà inviare una proposta di rimodulazione delle WBS su file Excel all'indirizzo <u>dlci.monitoraggiofami@interno.it</u>. A fronte dell'autorizzazione delle modifiche proposte, le stesse saranno inserite centralmente sul sistema informativo.

# 4.6 Scheda fisica

La scheda fisica contiene l'elenco degli **indicatori di realizzazione e di risultato** inseriti dal BF nella Convenzione di Sovvenzione.

Per poter accedere all'inserimento dei dati nella sezione "*Scheda fisica*" cliccare sull'apposita sezione.

| SCHEUA FISICA                                   |                                        |                                                                                                    |             |
|-------------------------------------------------|----------------------------------------|----------------------------------------------------------------------------------------------------|-------------|
| lota:                                           |                                        |                                                                                                    |             |
| <i>lel caso in cui la j</i><br>ndicatori di rea | bercentuale di realizza<br>alizzazione | zione sia un "Valore non calcolabile" si chied <mark>e di inserirla</mark>                                       | manualmente |
| di cui operatori s<br>[n.]                      | anitari                                |                                                                                                    |             |
| V.Atteso                                        | 2                                      |                                                                                                    |             |
| V.Effettivo                                     |                                        | Descrivere le motivazioni<br>helative a scostamenti critici<br>nel raggiungimento<br>dell'indicatore (eventuale) |             |
| Perc.Realizzazio                                | one                                    |                                                                                                    |             |
| minori stranieri a<br>[n.]                      | anche non accompagna                   | ti presi in carico nell'ambito psico-socio-sanitario                                                             |             |
| V.Atteso                                        | 80                                     |                                                                                                    |             |
| V.Effettivo                                     |                                        | Descrivere le motivazioni<br>relative a scostamenti critici<br>nel raggiungimento<br>dell'indicatore (eventuale) |             |
|                                                 |                                        |                                                                                                    |             |

Figura 16 – Scheda Fisica

L'utente deve compilare il **solo Valore effettivo dell'indicatore alla data di rilevazione**, che è da considerarsi come dato cumulativo dall'avvio delle attività

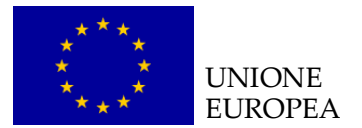

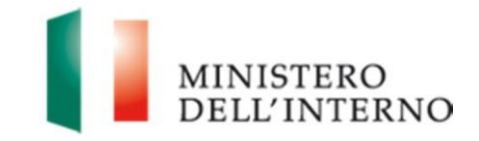

progettuali alla data della rilevazione. Una volta inserito il valore effettivo, il sistema calcolerà in automatico la percentuale di realizzazione. Ove opportuno, è possibile specificare la motivazione di eventuali scostamenti rispetto al valore atteso. Una volta inseriti i dati, cliccare sul tasto "**Salva**" per procedere al salvataggio dei dati.

# 4.7 Scheda finanziaria

La scheda finanziaria contiene i dati relativi a:

- Stato di avanzamento finanziario complessivo del progetto, vale a dire i dati concernenti le somme richieste all'AR a titolo di anticipo e di rimborso intermedio, l'importo complessivamente impegnato alla data di rilevazione per ciascuna voce di spesa;
- Stato di avanzamento finanziario dettagliato per Capofila e per singolo partner, vale a dire i dati relativi alla quota prevista per ciascun partner, la spesa impegnata e la spesa quietanzata.

Tale scheda deve essere considerata come cumulativa del progetto e quindi seguire lo stato di avanzamento dello stesso.

Per poter accedere all'inserimento dei dati nella sezione "*Scheda finanziaria*" cliccare sull'apposita sezione.

Figura 17 – Dati di budget e stato dei pagamenti

| COSTO TOTALE DEL PROGETTO AMMI<br>FINANZIAMENTO | ESSO A | Importo approvato | * 1 | mporto pagato dall'AR |
|-------------------------------------------------|--------|-------------------|-----|-----------------------|
| QUOTA COMUNITARIA                               |        |                   |     |                       |
| QUOTA NAZIONALE                                 |        |                   |     |                       |
| QUOTA PRIVATA                                   |        |                   |     |                       |
| TOTALE                                          |        |                   |     |                       |
| Liltimo hudget anorovato dall'AR                |        |                   |     |                       |
| Ultimo budget approvato dall'AR                 | Stat   | o dei Pagamenti   |     |                       |
| Ultimo budget approvato dall'AR                 | State  | o dei Pagamenti   |     |                       |

Nella sezione "**Costo totale del progetto ammesso a finanziamento**" il sistema riporta in automatico i dati relativi all'ultimo budget approvato dall'AR e i dati relativi a:

- Quota comunitaria;
- Quota nazionale;

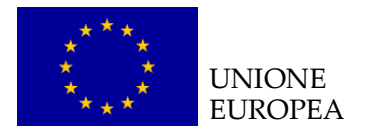

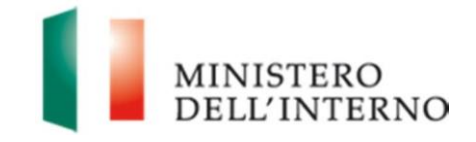

- Quota privata;
- Totale.

Nella sezione "**Stato dei pagamenti**" (in sola visualizzazione) il sistema riporta in automatico l'elenco delle domande di anticipo/richieste di rimborso/domande di pagamento, trasmesse alla data di rilevazione, e relativo importo.

#### Figura 18- Livello di spesa

| Livello di spesa |                                                                           |                      |                                                 |                                                               |  |  |  |
|------------------|---------------------------------------------------------------------------|----------------------|-------------------------------------------------|---------------------------------------------------------------|--|--|--|
| Co               | sti                                                                       | Importo approvato    | Spesa impegnata alla<br>data della rilevazione* | Spesa quietanzata alla<br>data della rilevazione <sup>2</sup> |  |  |  |
| 1.               | Costi Diretti                                                             |                      |                                                 |                                                               |  |  |  |
| A                | Costi del Personale                                                       | 312320,00            |                                                 |                                                               |  |  |  |
| в                | Costi di Viaggio e di Soggiorno                                           | 7260,00              |                                                 |                                                               |  |  |  |
| С                | Immobili                                                                  | 0,00                 |                                                 |                                                               |  |  |  |
| D                | Materiali di consumo                                                      | 3000,00              |                                                 |                                                               |  |  |  |
| E                | Attrezzature                                                              | 1300,00              |                                                 |                                                               |  |  |  |
| F                | Appalti                                                                   | 227800,00            |                                                 |                                                               |  |  |  |
| G                | Auditors                                                                  | 15000,00             |                                                 |                                                               |  |  |  |
| н                | Spese per gruppi destinatari                                              | 500,00               |                                                 |                                                               |  |  |  |
| I                | Altri Costi                                                               | 60,00                |                                                 |                                                               |  |  |  |
| J                | Costi Standard                                                            | 0,00                 |                                                 |                                                               |  |  |  |
| к                | Totale Costi diretti ammissibili<br>(=A+B+C+D+E+F+G+H+I+J)                | 567240,00            | 0,00                                            | 0,                                                            |  |  |  |
| 2.               | Costi Indiretti                                                           |                      |                                                 |                                                               |  |  |  |
| L.               | COSTI INDIRETTI AMMISSIBILI<br>(% DI TOTALE COSTI DIRETTI<br>AMMISSIBILI) | 39706,00<br>(7,00 %) |                                                 |                                                               |  |  |  |
| м                | TOTALE COSTI<br>(=A+B+C+D+E+F+G+H+I+J+L)                                  | 606946,00            | 0,00                                            | 0,                                                            |  |  |  |

Nella sezione "**livello di spesa**" il sistema riporta in automatico l'importo inserito nell'ultimo budget approvato dall'AR.

Per ciascuna voce di costo, l'utente dovrà inserire:

- Spesa impegnata alla data della rilevazione;
- Spesa quietanzata alla data della rilevazione.

Per inserire le suddette informazioni, l'utente deve cliccare su una voce di costo (es. costi del personale).

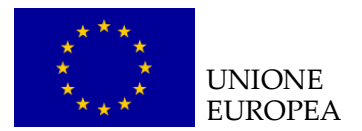

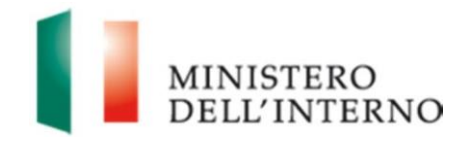

#### Figura 19 – Inserimento dati finanziari per singola voce di costo

| Voce di Costo                                                  | Costi del Personale          |
|----------------------------------------------------------------|------------------------------|
| (a) Importo approvato                                          | 312320,00                    |
| (b) Spesa impegnata alla<br>data della rilevazione *           |                              |
| (c) Spesa quietanzata alla<br>data della rilevazione **        |                              |
| i seguenti importi so                                          | no calcolati automaticamente |
| (d) Differenza tra importo<br>approvato e spesa<br>quietanzata |                              |
| (e) % di spesa quietanzata<br>su importo approvato             |                              |
| (f) Differenza tra importo<br>impegnato e spesa<br>quietanzata |                              |
| (g) % di spesa quietanza<br>su importo impegnato               |                              |
| - I I N P                                                      |                              |
| Qualora la % di spesa<br>quietanzata su importo                |                              |
| impegnato (g) sia > del<br>20% indicarne la                    |                              |
| motivazione                                                    | <u>.</u>                     |

La maschera dovrà essere compilata inserendo:

- la spesa impegnata alla data della rilevazione;
- la spesa quietanzata alla data della rilevazione;
- la **motivazione** nel caso in cui il rapporto tra spesa quietanzata e spesa impegnata sia < del 20%.

Il sistema calcolerà in automatico i seguenti valori:

- la differenza tra importo approvato e spesa quietanzata;
- la percentuale di spesa quietanzata su importo approvato;
- la differenza tra importo impegnato e spesa quietanzata;
- la percentuale di spesa quietanza su importo impegnato.

Una volta chiusa la compilazione cliccare su "*Salva*" per salvare i dati inseriti nella maschera.

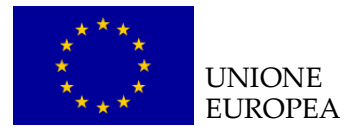

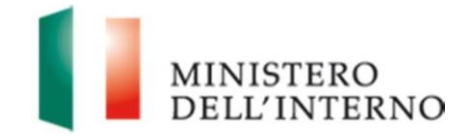

# Figura 20 – Sezione Trasferimenti quote spettanti ai partner di progetto

|                                                | Quota totale<br>spettante da<br>budget<br>approvato a) | Spesa<br>impegnata alla<br>data della<br>rilevazione* b) | Spesa<br>quietanzata alla<br>data della<br>rilevazione** c) | Differenza tra<br>importo<br>approvato e<br>spesa<br>quietanzata d) | % di spesa<br>quietanzata su<br>importo<br>approvato e) |
|------------------------------------------------|--------------------------------------------------------|----------------------------------------------------------|-------------------------------------------------------------|---------------------------------------------------------------------|---------------------------------------------------------|
| ASSOCIAZIONE DI<br>PROMOZIONE SOCIALE          |                                                        |                                                          |                                                             |                                                                     |                                                         |
| COOP. POLVERE DI STELLE<br>ONLUS               |                                                        |                                                          |                                                             |                                                                     |                                                         |
| NUOVI ORIZZONTI Società<br>Cooperativa Sociale |                                                        |                                                          |                                                             |                                                                     |                                                         |
| INCERCHIO SOC. COOP. SOC<br>ONLUS              |                                                        |                                                          |                                                             |                                                                     |                                                         |

La sezione "*Trasferimenti quote spettanti ai partner di progetto (ove applicabile)*" dovrà essere compilata inserendo i dati relativi alla ripartizione del contributo ai co-beneficiari.

Cliccando sul link relativo al partner di riferimento (nell'es. "Associazione di promozione sociale Mondo Nuovo"), l'utente accede alla seguente maschera:

Figura 21 – Compilazione maschera partner

| (a) Quota totale<br>spettante da budget<br>approvato<br>(b) Spesa impegnata<br>alla data della<br>rilevazione *<br>(c) Spesa quietanzata |            |
|----------------------------------------------------------------------------------------------------|------------|
| (b) Spesa impegnata<br>alla data della<br>rilevazione *<br>(c) Spesa quietanzata                                                         |            |
| (c) Spesa quietanzata                                                                                                    |            |
| alla data della 44,00<br>rilevazione **                                                                                                  |            |
| i seguenti importi sono calcolati auton                                                                                                  | naticament |
| (d) Differenza tra<br>importo approvato e 0,00<br>spesa quietanzata                                                                      |            |
| (e) % di spesa<br>quietanzata su importo 100,00<br>approvato                                                                             |            |
| (f) Differenza tra<br>importo impegnato e 0,00<br>spesa quietanzata                                                                      |            |
| (g) % di spesa<br>quietanza su importo 100,00                                                                                            |            |

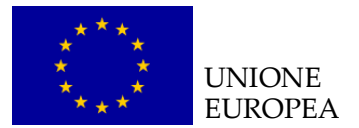

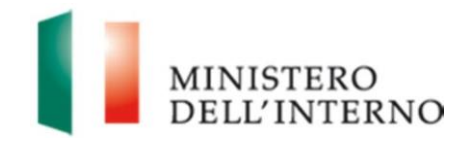

L'utente dovrà alimentare i seguenti campi:

- quota totale spettante da budget approvato;
- spesa impegnata alla data della rilevazione;
- spesa quietanzata alla data della rilevazione;
- quota totale trasferita dal Capofila;
- atto/i documento/i di riferimento;
- data/e del trasferimento;
- **note** (in caso di mancato trasferimento ai partner nei termini previsti dalla Convenzione, indicare le motivazioni).

Il sistema calcolerà in automatico i seguenti campi:

- differenza tra importo impegnato e spesa quietanzata;
- % di spesa quietanza su importo impegnato.

Una volta completata la compilazione cliccare su "*Salva dati*" per salvare le informazioni inserite.

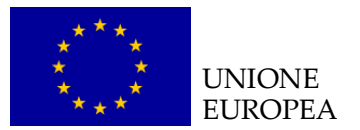

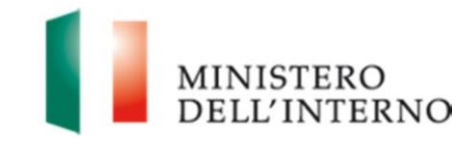

# 5. Generazione pdf scheda di monitoraggio

Una volta ultimata la compilazione di tutte le sezioni della scheda di monitoraggio, cliccare su "*Dichiara la compilazione completata*" e successivamente su "*Salva*", per poter abilitare il tasto per la generazione del pdf da trasmettere all'Amministrazione, come mostrato nella figura 29.

Figura 22 – Generazione scheda di monitoraggio

| Dati Generali                        |          | Scheda Anagrafica | Scheda Procedurale |  |
|--------------------------------------|----------|-------------------|--------------------|--|
| Attività WBS                         |          | Scheda Fisica     | Scheda Finanziaria |  |
| ati Generali                         |          |                   |                    |  |
| Codice Identificativo di<br>progetto | PROG     |                   |                    |  |
| Titolo del progetto                  |          |                   |                    |  |
| Beneficiario                         |          |                   |                    |  |
| Durata del progetto                  |          |                   |                    |  |
| Obiettivo specifico                  |          |                   |                    |  |
| Obiettivo<br>nazionale/Azione        |          |                   |                    |  |
| Esercizio finanziario                |          |                   |                    |  |
| Budget di progetto                   |          |                   |                    |  |
| Fipo di procedura                    | Awarding | Body 🔽            |                    |  |
|                                      |          |                   |                    |  |

Una volta cliccato sul tasto di generazione del documento, appare una maschera in pop-up di attesa di creazione del pdf in corso. Per confermare l'operazione, cliccare sul tasto "*Conferma*", come riportato in figura.

Figura 23 – Visualizzazione documento PDF generato

| ocumento | Compliato da Com    | ermare               |              |
|----------|---------------------|----------------------|--------------|
| [PROG    | - Scheda di Monito  | raggio.pdf           | Scarica Apri |
| _        |                     |                      |              |
| nferma   | Rianri Compilazione | Torna a Monitorangio |              |

Una volta terminata l'operazione di generazione del documento appare una maschera nella quale è visibile il documento generato e nella quale è possibile eseguire le seguenti operazioni:

- aprire il documento generato, tramite il tasto "Apri";
- scaricare il documento generato, tramite il tasto "Scarica";
- riaprire la compilazione del documento, tramite il tasto "*Riapri*".

Per trasmettere la scheda l'utente dovrà cliccare sul tasto "Invia all'Amministrazione".

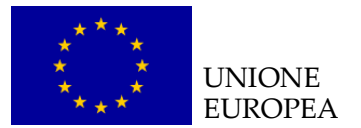

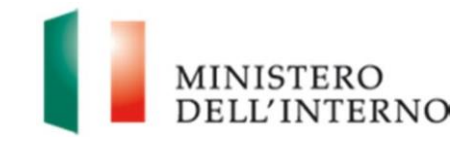

# 6. La scheda anagrafica del destinatario

La Scheda anagrafica destinatario è il modello da utilizzare per rilevare le principali informazioni personali del cittadino di Paese terzo che ha beneficiato delle attività progettuali.

L'utente può scaricare tale modello predisposto dall'Autorità Responsabile cliccando sul link "*Scarica*" in corrispondenza della voce "Modello Scheda Anagrafica", così come riportato in figura.

#### Figura 24 – Scarica Modello Anagrafica

| Monitoraggio                 |                   |
|------------------------------|-------------------|
| Schede Destinatari           | Data ultimo invio |
| Scheda Cittadini Paesi Terzi |                   |
| Scheda Operatori             |                   |
| Scheda Vulnerabilità         |                   |
| Modello Scheda Anagrafica    | scarica           |

Per la rilevazione dei dati richiesti, il BF può utilizzare tale modello o una Scheda anagrafica autonomamente elaborata, a condizione che riporti almeno le stesse informazioni.

Figura 25 – Modello Scheda Anagrafica

| SCHEDA ANAGRAFICA DEL DESTINATARIO<br>(cittadino di Paese terzo) |                                       |            |         |  |  |  |  |
|------------------------------------------------------------------|---------------------------------------|------------|---------|--|--|--|--|
| Ben                                                              | eficiario Finale                      |            |         |  |  |  |  |
| Tito                                                             | lo del progetto                       |            |         |  |  |  |  |
| Cod                                                              | ice identificativo di progetto        |            |         |  |  |  |  |
| 1                                                                | NOME                                  |            | COGNOME |  |  |  |  |
| 2                                                                | DATA DI NASCITA                       | gg/mm/aaaa |         |  |  |  |  |
| 3                                                                | GENERE                                |            |         |  |  |  |  |
| 4                                                                | NAZIONALITA'                          |            |         |  |  |  |  |
| 5                                                                | CODICE FISCALE                        |            |         |  |  |  |  |
| 6                                                                | DOCUMENTO<br>IDENTIFICATIVO           |            |         |  |  |  |  |
| 7                                                                | TIPOLOGIA DI PERMESSO<br>DI SOGGIORNO |            |         |  |  |  |  |

Una volta compilata, la scheda dovrà essere controfirmata dal destinatario ed archiviata presso la/le sede/i operativa/e del progetto, unitamente al permesso di soggiorno del cittadino di paese terzo.

Al termine delle attività progettuali le schede ed i relativi permessi di soggiorno dovranno essere archiviati presso la sede legale del Beneficiario Capofila.

Per quanto concerne i profili afferenti alla tutela della privacy, la Convenzione di Sovvenzione, in accordo con la normativa vigente, stabilisce che il beneficiario opera, nel trattamento dei dati personali, quale titolare del trattamento ai sensi dell'art. 24

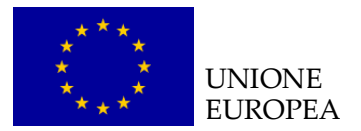

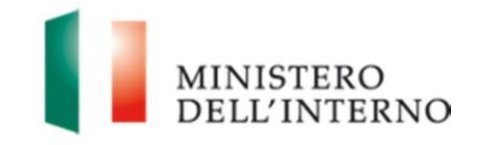

del Reg. UE 2016/679. In tale veste, il beneficiario sarà, pertanto, tenuto:

- a far visionare al destinatario, quale "terzo interessato" ai sensi del richiamato Regolamento UE, l'informativa in materia di privacy;
- ad acquisirne il consenso al relativo trattamento dati, mediante sottoscrizione dell'informativa.

Si segnala, al riguardo, che ai fini della privacy, il consenso al trattamento può essere validamente espresso anche da destinatari di progetto minorenni infraquattordicenni (cioè i minori che hanno una età inferiore ai 14 anni), in quanto l'art. 8, par. 1 del Reg. UE 2016/679 e, in attuazione di questi, l'art. 2-quinquies del D. Lgs. n. 196/2003 esclude la legittimità del consenso dei minori solo nel caso di "offerta diretta dei servizi della società dell'informazione", ossia per l'offerta di servizi a titolo oneroso, a distanza, prestati dal titolare del trattamento per via elettronica.

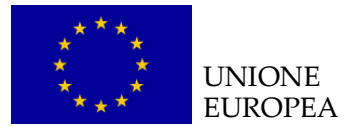

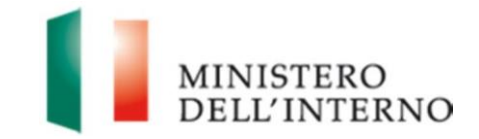

# 7. La scheda cittadini di paesi terzi destinatari di progetto

La scheda cittadini di Paesi terzi destinatari di progetto ha la finalità di fornire un quadro cumulativo e periodicamente aggiornato sui destinatari diretti complessivamente coinvolti nelle attività progettuali e sui macro servizi da essi fruiti nell'ambito degli interventi finanziati dal FAMI 2014-2020.

Tale scheda raccoglie i dati anagrafici dei cittadini di Paesi terzi destinatari di progetto e rileva i servizi di cui essi hanno beneficiato, al fine di:

- consentire il monitoraggio dei destinatari dei servizi erogati nell'ambito dei progetti FAMI, anche ai fini delle comunicazioni obbligatorie nei confronti della CE;
- verificare la coerenza rispetto agli indicatori di progetto relativi ai destinatari comunicati dal BF nell'ambito della Scheda di monitoraggio;
- operare un primo controllo relativo all'eleggibilità del target dei destinatari, rispetto a quanto prescritto dalla base giuridica del Fondo nonché dagli atti di selezione.

#### N.B. Tale scheda non deve essere compilata:

- qualora il progetto non preveda l'erogazione diretta di servizi a cittadini di paesi terzi (ad es. nel caso di progetti di capacity building rivolti ad operatori pubblici);
- qualora i cittadini di paesi terzi siano coinvolti in attività saltuarie o a carattere generalizzato (ad es. partecipazione ad eventi, campagne di informazione, comunicazione mediante social media) nel corso delle quali non è possibile rilevarne i dati individuali.

La scheda deve essere compilata trimestralmente e trasmessa esclusivamente tramite sistema informativo FAMI, escludendo la possibilità di trasmettere elenchi contenenti i nominativi dei destinatari.

Si precisa che, quale misura di sicurezza in ordine al trattamento dei dati personali dei destinatari di progetto, il nome, il cognome e il codice fiscale dei detti destinatari saranno crittografati.

#### Figura 26 – Scheda cittadini di Paesi terzi

| Monitoraggio                 |                   |  |
|------------------------------|-------------------|--|
| Schede Destinatari           | Data ultimo invio |  |
| Scheda Cittadini Paesi Terzi |                   |  |
| Scheda Operatori             |                   |  |
| Scheda Vulnerabilità         |                   |  |
| Modello Scheda Anagrafica    | scarica           |  |

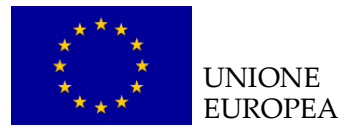

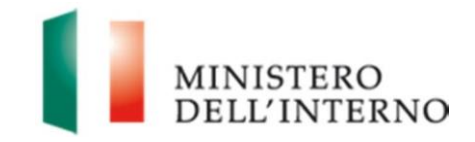

N.B. Si ricorda che i Beneficiari hanno l'obbligo di verificare, garantire e comprovare la corrispondenza e la riconducibilità dei destinatari dei servizi erogati al target di riferimento, al fine di assicurare il rispetto della base giuridica del Fondo, dei requisiti di eleggibilità e di quanto previsto dalla Convenzione di Sovvenzione/ Dichiarazione di Impegno.

Tale adempimento deve essere esercitato con la compilazione delle Schede anagrafiche dei destinatari e la tenuta di **apposite prove documentali** e con l'evidenza dell'effettivo espletamento dei controlli di conformità rispetto al *target group* di riferimento (es. copia riprodotta elettronicamente del permesso di soggiorno), nel rispetto della normativa nazionale e comunitaria di riferimento.

Inoltre, qualora lo ritenesse opportuno, l'AR può chiedere ai BF di trasmettere eventuali prove documentali, che lo stesso è tenuto a confermare così come previsto nella Convenzione di Sovvenzione/Dichiarazione di Impegno sottoscritta, che risultano utili in quanto dimostrative della corrispondenza dei destinatari ai target di riferimento previsti.

Selezionando la dicitura "Scheda cittadini di paesi terzi" si accede alla schermata che riporta diverse sezioni utili per il caricamento/archiviazione dei dati. In particolare, la maschera visualizzata è quella riportata nella figura 27.

Nello specifico il Beneficiario potrà operare attraverso le funzionalità di:

- inserimento manuale tramite maschera;
- inserimento massivo tramite upload del relativo format Excel;
- archiviazione/eliminazione dei dati inseriti attraverso una delle due modalità precedenti.

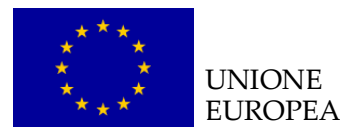

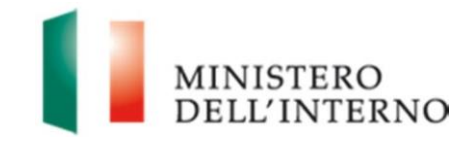

# Figura 27 – Maschera inserimento dati cittadini di Paesi terzi

Scheda Cittadini Paesi Terzi

|                                                                                    | Codice Fiscal                                                                                                    | e                                                                                                    | Documento identificativo<br>(In caso di motivata e<br>temporanea mancanza del CF<br>e/o del permesso di soggiorno)                                                                    | Nome                                                                                                    | Cognome                                                                                                |
|------------------------------------------------------------------------------------|----------------------------------------------------------------------------------------------------|----------------------------------------------------------------------------------------------------|----------------------------------------------------------------------------------------------------|----------------------------------------------------------------------------------------------------|----------------------------------------------------------------------------------------------------|
|                                                                                    |                                                                                                    |                                                                                                    | e/o dei permesso di soggiorno)                                                                                                    |                                                                                                    |                                                                                                    |
|                                                                                    |                                                                                                    |                                                                                                    |                                                                                                    |                                                                                                    |                                                                                                    |
|                                                                                    |                                                                                                    |                                                                                                    |                                                                                                    |                                                                                                    |                                                                                                    |
|                                                                                    |                                                                                                    |                                                                                                    |                                                                                                    |                                                                                                    |                                                                                                    |
|                                                                                    |                                                                                                    |                                                                                                    |                                                                                                    |                                                                                                    |                                                                                                    |
|                                                                                    |                                                                                                    |                                                                                                    |                                                                                                    |                                                                                                    |                                                                                                    |
|                                                                                    |                                                                                                    |                                                                                                    |                                                                                                    |                                                                                                    |                                                                                                    |
|                                                                                    |                                                                                                    |                                                                                                    |                                                                                                    |                                                                                                    |                                                                                                    |
|                                                                                    |                                                                                                    |                                                                                                    |                                                                                                    |                                                                                                    |                                                                                                    |
|                                                                                    |                                                                                                    |                                                                                                    |                                                                                                    |                                                                                                    |                                                                                                    |
|                                                                                    |                                                                                                    |                                                                                                    |                                                                                                    |                                                                                                    |                                                                                                    |
|                                                                                    |                                                                                                    |                                                                                                    |                                                                                                    |                                                                                                    |                                                                                                    |
| nserisci                                                                           | Modifica                                                                                                    | Elimina Ger                                                                                                    | nera Scheda Cittadini Paes                                                                                                    | i Terzi                                                                                                    |                                                                                                    |
| aricam                                                                             | ento scheda                                                                                                    | i cittadini di                                                                                                    | Paesi terzi cumulativa–                                                                                                    |                                                                                                    |                                                                                                    |
|                                                                                    |                                                                                                    |                                                                                                    |                                                                                                    |                                                                                                    |                                                                                                    |
| Attraver                                                                           | rso la presente                                                                                                    | funzionalità è po                                                                                                    | ossibile caricare tutti i dati inse                                                                                                    | riti nel format "Scheda citt                                                                                                    | adini di paesi terzi                                                                                   |
| Attraver<br>destinat<br>median                                                     | rso la presente<br>tari di progetto ·<br>te la presente fi                                                                                        | funzionalità è po<br>- rev. 2019". Il si<br>unzione di uploa                                                                                | ossibile caricare tutti i dati inse<br>stema non consentirà l'upload<br>d si aggiungeranno a quelli pr                                                                                | riti nel format "Scheda citt<br>di file diversi dal format in<br>ecedentemente caricati su                                                       | adini di paesi terzi<br>dicato. I dati caricati<br>i sistema.                                          |
| Attraver<br>destinat<br>median                                                     | rso la presente<br>tari di progetto :<br>te la presente fi                                                                                        | funzionalità è po<br>- rev. 2019". Il si<br>unzione di uplos                                                                                | ossibile caricare tutti i dati inse<br>stema non consentirà l'upload<br>d si aggiungeranno a quelli pr                                                                                | riti nel format "Scheda citt<br>di file diversi dal format in<br>ecedentemente caricati su                                                       | adini di paesi terzi<br>dicato. I dati caricati<br>i sistema.                                          |
| Attraver<br>destinat<br>median                                                     | rso la presente<br>tari di progetto<br>te la presente fi<br>file Nessun fi                                                                        | funzionalità è po<br>- rev. 2019". Il si<br>unzione di uplos<br>le selezionato                                                              | ossibile caricare tutti i dati inse<br>stema non consentirà l'upload<br>Id si aggiungeranno a quelli pr                                                                               | riti nel format "Scheda citt<br>di file diversi dal format in<br>ecedentemente caricati su<br>Upload                                             | adini di paesi terzi<br>dicato. I dati caricati<br>u sistema.                                          |
| Attraver<br>destinat<br>median<br>Scegli f                                         | rso la presente<br>tari di progetto :<br>te la presente fi<br>ille Nessun fi                                                                      | funzionalità è po<br>- rev. 2019". Il si<br>unzione di uplos<br>ile selezionato                                                             | ossibile caricare tutti i dati inse<br>stema non consentirà l'upload<br>Id si aggiungeranno a quelli pr                                                                               | riti nel format "Scheda citt<br>di file diversi dal format in<br>ecedentemente caricati su<br>Upload                                             | adini di paesi terzi<br>dicato. I dati caricati<br>i sistema.                                          |
| Attraver<br>destinal<br>median<br>Scegli f                                         | rso la presente<br>tari di progetto -<br>te la presente fi<br>ille Nessun fi                                                                      | funzionalità è pr<br>rev. 2019". Il si<br>unzione di uplos<br>lle selezionato                                                               | ossibile caricare tutti i dati inse<br>stema non consentirà l'upload<br>d si aggiungeranno a quelli pr                                                                                | riti nel format "Scheda citt<br>di file diversi dal format in<br>ecedentemente caricati su<br>Upload                                             | adini di paesi terzi<br>dicato. I dati caricati<br>i sistema.                                          |
| Attraver<br>destinat<br>median<br>Scegli f                                         | rso la presente<br>tari di progetto<br>te la presente fi<br>file Nessun fi<br>cheda archiv                                                        | funzionalità è pr<br>- rev. 2019". Il si<br>unzione di uplos<br>le selezionato<br>viata                                                     | ossibile caricare tutti i dati inse<br>stema non consentirà l'upload<br>Id si aggiungeranno a quelli pr                                                                               | riti nel format "Scheda citt<br>di file diversi dal format in<br>ecedentemente caricati su<br>Upload                                             | adini di paesi terzi<br>dicato. I dati caricati<br>i sistema.                                          |
| Attraver<br>destinal<br>median<br>Scegli f                                         | rso la presente<br>tari di progetto<br>te la presente fi<br>ile Nessun fi<br>cheda archiv                                                         | funzionalità è pr<br>rev. 2019". Il si<br>unzione di uplos<br>lle selezionato<br><b>/iata</b><br>funzionalità è po                          | ossibile caricare tutti i dati inse<br>stema non consentirà l'upload<br>id si aggiungeranno a quelli pr<br>ssibile eliminare tutti i dati cari                                        | riti nel format "Scheda citt<br>di file diversi dal format in<br>ecedentemente caricati su<br>Upload<br>cati nella sezione Scheda                | adini di paesi terzi<br>dicato. I dati caricati<br>i sistema.<br>oittadini di Paesi terzi e            |
| Attraver<br>destinat<br>median<br>Scegli f<br>Jltima so<br>Attraver<br>di archi    | rso la presente<br>tari di progetto -<br>te la presente fi<br>ile Nessun fi<br>cheda archiv<br>rso la presente<br>viarne un copia                 | funzionalità è pr<br>- rev. 2019". Il si<br>unzione di uplos<br>le selezionato<br><b>viata</b><br>funzionalità è pc                         | ossibile caricare tutti i dati inse<br>stema non consentirà l'upload<br>Id si aggiungeranno a quelli pr<br>ssibile eliminare tutti i dati cari                                        | riti nel format "Soheda citt<br>di file diversi dal format in<br>ecedentemente caricati su<br>Upload<br>cati nella sezione Scheda                | adini di paesi terzi<br>dicato. I dati caricati<br>u sistema.<br>cittadini di Paesi terzi e            |
| Attraver<br>destinat<br>median<br>Scegli f<br>Jltima su<br>Attraver<br>di archi    | rso la presente<br>tari di progetto<br>te la presente fi<br>ile Nessun fi<br>cheda archiv<br>rso la presente<br>viarne un copia                   | funzionalità è pr<br>rev. 2019". Il si<br>unzione di uplos<br>le selezionato<br>viata<br>funzionalità è pr                                  | ossibile caricare tutti i dati inse<br>stema non consentirà l'upload<br>id si aggiungeranno a quelli pr<br>ossibile eliminare tutti i dati cari                                       | riti nel format "Scheda citt<br>di file diversi dal format in<br>ecedentemente caricati su<br>Upload<br>cati nella sezione Scheda                | adini di paesi terzi<br>dicato. I dati caricati<br>i sistema.<br>oittadini di Paesi terzi e            |
| Attraver<br>destinat<br>median<br>Scegli f<br>Iltima so<br>Attraver<br>di archivia | rso la presente<br>tari di progetto -<br>te la presente fi<br>ile Nessun fi<br>cheda archiv<br>rso la presente<br>viarne un copia<br>a ed Elimina | funzionalità è pr<br>- rev. 2019". Il si<br>unzione di uplos<br>le selezionato<br>viata<br>funzionalità è pr<br>[PROG-1110]<br>11/06/2019.x | pssibile caricare tutti i dati inse<br>stema non consentirà l'upload<br>Id si aggiungeranno a quelli pr<br>ssibile eliminare tutti i dati cari<br>- Scheda Cittadini Paesi Terz<br>Is | riti nel format "Soheda citt<br>di file diversi dal format in<br>ecedentemente caricati su<br>Upload<br>cati nella sezione Scheda<br>i STORICO - | adini di paesi terzi<br>dicato. I dati caricati<br>u sistema.<br>cittadini di Paesi terzi e<br>Scarica |

Nel compilare/caricare i dati, il Beneficiario è tenuto a fornire:

- informazioni anagrafiche sul destinatario (v. sezione 7.1) ;
- eventuale appartenenza a target specifici (v. sezione 7.2);
- servizi ricevuti (v. sezione 7.3).

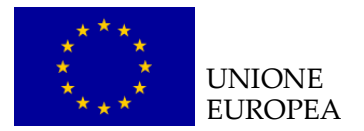

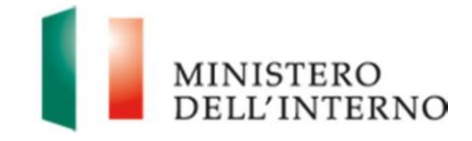

# 7.1 Informazioni anagrafiche sui destinatari

Nel procedere con l'inserimento manuale tramite maschera, il Beneficiario dovrà cliccare su "*Inserisci*" come mostrato nella figura 28.

#### Figura 28 – inserisci/modifica/elimina dati

| -Scheud Child | adini Paesi Terzi    |                                                                                                    |       |         |
|---------------|----------------------|----------------------------------------------------------------------------------------------------|-------|---------|
|               |                      |                                                                                                    |       | Inf     |
| Co            | odice Fiscale        | Documento identificativo<br>(In caso di motivata e<br>temporanea mancanza del CF<br>e/o del permesso di soggiorno) | Nome  | Cognome |
|               |                      |                                                                                                    |       |         |
|               |                      |                                                                                                    |       |         |
|               |                      |                                                                                                    |       |         |
|               |                      |                                                                                                    |       |         |
|               |                      |                                                                                                    |       |         |
|               |                      |                                                                                                    |       |         |
|               |                      |                                                                                                    |       |         |
|               |                      |                                                                                                    |       |         |
|               |                      |                                                                                                    |       |         |
|               |                      |                                                                                                    |       |         |
|               |                      |                                                                                                    |       |         |
|               |                      |                                                                                                    |       |         |
| Inserisci     | Nodifica Elimina Gen | era Scheda Cittadini Paesi                                                                                         | Terzi |         |

Il Beneficiario <u>selezionando una specifica riga</u>, potrà inoltre intervenire con le funzionalità di:

- **Modifica** per modificare i dati già precedentemente inseriti per una specifica riga (figura 28);
- Elimina per eliminare interamente una riga precedentemente caricata (figura 28).

Procedendo con il comando "Inserisci" (figura 28) viene visualizzata la maschera di inserimento manuale che deve essere compilata inserendo i dati anagrafici dei destinatari degli interventi (figura 29).

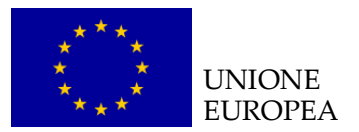

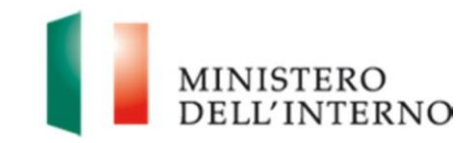

#### Figura 29 – Informazioni anagrafici sul destinatario

| Dati Destinatario                                                                                                  |                                           | × |
|----------------------------------------------------------------------------------------------------|-------------------------------------------|---|
|                                                                                                    | Informazioni anagrafiche sul destinatario | - |
| Codice Fiscale                                                                                                    | In mancanza di CF inserire N.D.           |   |
| Documento identificativo<br>(in caso di motivata e temporanea<br>mancanza del CF e/o del permesso di<br>soggiorno) |                                           | l |
| Nome                                                                                                    |                                           |   |
| Cognome                                                                                                    |                                           |   |
| Nazionalità                                                                                                    | Afghanistan <b>v</b>                      |   |
| Sesso                                                                                                    | M                                         |   |
| Data di nascita                                                                                                    | gg/mm/aaaa                                |   |
| Fasce di età<br>(compilare in mancanza della data di<br>nascita)                                                   |                                           |   |
| Motivazione del permesso di<br>soggiorno                                                                           | Affidamento (ex art.13 l. 47/2017)        | ] |

In particolare si richiede di indicare, per ciascun destinatario:

- codice fiscale;\*
  - \* NB Si precisa che nelle more dell'attribuzione del CF e/o del rilascio/ rinnovo del permesso di soggiorno, è possibile inserire i nominativi dei cittadini non comunitari che beneficiano di servizi erogati nell'ambito dei progetti, nel rispetto delle seguenti condizioni:
    - appartenenza al target eleggibile secondo quanto previsto nella base giuridica del fondo e negli atti di selezione dei progetti
    - disponibilità di documentazione comprovante la richiesta di permesso di soggiorno da indicare nel campo "Documento identificativo"

#### documento identificativo;

**NB** si precisa che è richiesta la compilazione di tale campo, in caso di motivata e temporanea mancanza del CF e/o del permesso di soggiorno, **inserendo i riferimenti alla documentazione amministrativa che consente l'identificazione provvisoria del destinatario** (ad. es. indicazione del numero di raccomandata per richiesta di primo rilascio del permesso di soggiorno ovvero numero modello C3, etc.)

- nome;
- cognome;
- nazionalità (selezionare la nazionalità di riferimento dal menu a tendina); <sup>3</sup>

<sup>&</sup>lt;sup>3</sup> **Elenco stati non comunitari da classificazione ISTAT**: Afghanistan; Albania; Algeria; Andorra; Angola; Antigua e Barbuda; Apolide; Arabia Saudita; Argentina; Armenia; Australia; Azerbaijan; Bahamas; Bahrein; Bangladesh; Barbados; Belize; Benin; Bhutan; Bielorussia; Bolivia; Bosnia – Erzegovina; Botswana; Brasile; Brunei; Burkina Faso; Burundi; Cambogia; Camerun; Canada; Capo Verde; Centrafricana (Repubblica); Ciad;

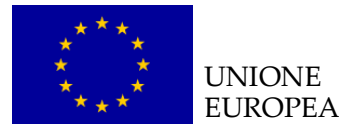

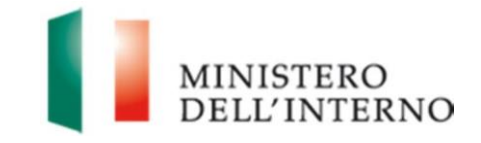

- sesso (selezionare la nazionalità di riferimento dal menu a tendina);
- data di nascita;
- fasce di età (selezionare la nazionalità di riferimento dal menu a tendina);<sup>4</sup>
- motivazione del permesso di soggiorno\* (selezionando una delle voci presenti nel menu a tendina)<sup>5</sup>. Con riferimento alle opzioni disponibili nell'ambito di tale campo, si precisa che sono riportate:
  - le **20 tipologie dei permessi di soggiorno statisticamente più frequenti,** nonché le nuove tipologie di permesso introdotte dalla legge 132/2018;
  - la categoria "Altro permesso" ha carattere residuale e può essere selezionata qualora il cittadino non comunitario, destinatario dei servizi erogati, sia titolare di un ulteriore permesso di soggiorno in corso di validità rispetto ai 20 indicati (ad es.: per cure mediche etc);
  - la categoria "Permesso in corso di rilascio" è applicabile nei casi in cui il cittadino non comunitario abbia presentato domanda di primo rilascio/ rinnovo del permesso di soggiorno e sia in attesa della consegna del documento. La richiesta di permesso deve essere comprovata dalla presenza della relativa documentazione amministrativa (raccomandata per richiesta di primo rilascio del permesso di soggiorno; modello C3, etc.)
  - la categoria "N.A. (per progetti di formazione nei paesi d'origine o progetti in ambito scolastico)" è applicabile solo ai *destinatari dei progetti di formazione pre-partenza*, che risultano eleggibili ai sensi dell'art. 8 del

Cile; Cina, Rep. Popolare; Colombia; Comore; Congo; Congo, Repubblica democratica del (ex Zaire); Corea, Repubblica (Corea del Sud); Corea, Repubblica Popolare Democratica (Corea del Nord); Costa d'Avorio; Costa Rica; Cuba; Dominica; Dominicana, Repubblica; Ecuador; Egitto; El Salvador; Emirati Arabi Uniti; Eritrea; Etiopia; Figi; Filippine; Gabon; Gambia; Georgia; Ghana; Giamaica; Giappone; Gibuti; Giordania; Grenada; Guatemala; Guinea; Guinea Bissau; Guinea Equatoriale; Guyana; Haiti; Honduras; India; Indonesia; Iran; Iraq; Islanda; Israele; Jersey, Isole; Kazakhstan; Kenya; Kirghizistan; Kiribati; Kosovo; Kuwait; Laos; Lesotho; Libano; Liberia; Libia; Liechtenstein; Macedonia; ex Rep. Jugoslava; Madagascar; Malawi; Malaysia; Maldive; Mali; Man, Isola di; Marocco; Marshall; Isole; Mauritania; Mauritius; Messico; Micronesia, Stati Federati; Moldova; Mongolia; Montenegro; Mozambico; Myanmar (ex Birmania); Namibia; Nauru; Nepal; Nicaragua; Niger; Nigeria; Norvegia; Nuova Zelanda; Oman; Pakistan; Palau; Panama; Papua Nuova Guinea; Paraguay; Perù; Qatar; Ruanda; Russa, Federazione; Saint Kitts e Nevis; Saint Lucia; Saint Vincent e Grenadine; Salomone; Isole; Samoa; São Tomé e Principe; Senegal; Serbia; Seychelles; Sierra Leone; Singapore; Siria; Somalia; Sri Lanka; Stati Uniti d'America; Sud Africa; Sud Sudan, Repubblica del; Sudan; Suriname; Svizzera; Swaziland; Tagikistan; Taiwan (ex Formosa); Tanzania; Territori dell'Autonomia Palestinese; Thailandia; Timor Orientale; Togo; Tonga; Trinidad e Tobago; Tunisia; Turchia; Turkmenistan; Tuvalu; Ucraina; Uganda; Uruguay; Uzbekistan; Vanuatu; Venezuela; Vietnam; Yemen: Zambia: Zimbabwe (ex Rhodesia).

<sup>&</sup>lt;sup>4</sup> Tale campo va selezionato in caso di mancata indicazione della data di nascita, selezionando una delle seguenti **fasce di età**: 0-14 anni; 14-17; 18-21; 22-27; 28-33; 34-39; 40-45; 46-51; 52-57; 58-65; over 65.

<sup>&</sup>lt;sup>5</sup> Elenco dei principali permessi di soggiorno:). Affidamento (ex art.13 l. 47/2017); Asilo; Assistenza minore; Attesa occupazione; Casi speciali; Lavoro autonomo; Lavoro stagionale; Lavoro subordinato; Minore età; Motivi familiari; Motivi religiosi; Motivi umanitari; Permesso di soggiorno per titolari di Carta Blu UE; Permesso di soggiorno UE per soggiornanti di lungo periodo; Protezione sociale; Protezione sussidiaria; Residenza elettiva; Ricerca scientifica; Richiesta asilo; Studio/ tirocinio/ formazione; Altro permesso; Permesso in corso di rilascio; N.A. (per progetti di formazione nei paesi d'origine o progetti in ambito scolastico); Cittadino in corso di identificazione (per progetti di prima assistenza e informazione); Cittadino irregolarmente presente (per progetti di rimpatrio forzato)

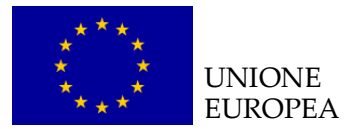

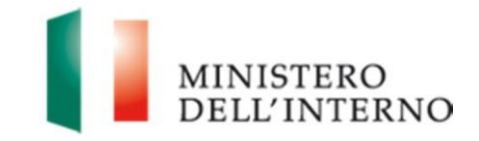

Regolamento (UE) N. 516/2014 che istituisce il Fondo Asilo, Migrazione e Integrazione 2014-2020, nonché ai *minori non comunitari* coinvolti in progetti di integrazione in ambito scolastico;

- la categoria "Cittadino in corso di identificazione (per progetti di prima assistenza e informazione)" è applicabile solo per i cittadini di paesi terzi coinvolti nei progetti di primissima accoglienza e informazione presso i luoghi di sbarco o altri valichi di frontiera, ai sensi dell'art.5, comma 1, lett. b) del succitato Regolamento (UE) N. 516/2014;
- la categoria "Cittadino irregolarmente presente (per progetti di rimpatrio forzato)" è applicabile solo nel caso specifico di destinatari di progetti di rimpatrio forzato, ai sensi dell'art.11, comma 1, lett. c) del succitato Reg. 516/2014.

### 7.2 Appartenenza a target specifico

La sezione "Appartenenza a target specifico" è stata predisposta per consentire il monitoraggio di specifiche categorie di destinatari richieste dalla Commissione europea.

Tale sezione deve essere compilata inserendo i seguenti campi:

- Appartenente a target specifico (selezionare la voce SI/NO da tendina);
- **Target specifico rilevato**, selezionando una tra le voci presenti nel menu a tendina: minore, minore straniero non accompagnato, anziano (over 65), genitore single con figlio/i minore/i a seguito, analfabeta. Il BF potrà selezionare l'appartenenza a non oltre tre target per ciascun destinatario.

#### Figura 30 – Appartenenza a target specifici

| Appartenenza a target specifico<br>(minore, minore straniero non accompagnato, anziano (over 65), genitore single con figlio/i minore/i a seguito, analfabeta) |                                       |  |  |
|----------------------------------------------------------------------------------------------------|---------------------------------------|--|--|
| Appartenenza a target specifico                                                                                                    | Si 🔻                                  |  |  |
| Target specifico rilevato                                                                                                    | ▼                                     |  |  |
| Target specifico rilevato                                                                                                    | ▼                                     |  |  |
| Target specifico rilevato                                                                                                    | · · · · · · · · · · · · · · · · · · · |  |  |

#### 7.3 Servizio ricevuto

La compilazione della sezione è richiesta qualora i destinatari dei progetti beneficino di uno o più dei servizi di seguito specificati.

La sezione contiene l'elenco dei servizi previsti dagli interventi finanziati con il FAMI, nello specifico:

• prima assistenza (nei luoghi di primo arrivo/sbarco);

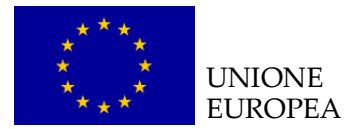

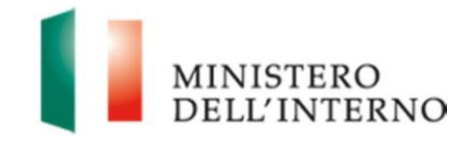

- accoglienza (servizi di vitto e alloggio);
- informazione;
- orientamento civico;
- servizi legali;
- assistenza socio sanitaria;
- formazione linguistica;
- mediazione linguistico culturale;
- · contrasto alla dispersione scolastica;
- · orientamento al lavoro e sostegno all'occupabilità;
- servizi per l'autonomia alloggiativa;
- attività di partecipazione e socializzazione;
- rimpatrio nel paese di origine;
- assistenza al reinserimento nell'ambito del rimpatrio volontario assistito;
- relocation (solo casi conclusi);
- resettlement (solo casi conclusi);
- servizi di supporto / complementari (es. trasporto, babysitting, ecc.)

L'elenco propone i **principali servizi** erogati nell'ambito dei vari obiettivi Specifici del FAMI (Asilo, Migrazione legale e Integrazione, Rimpatri), pertanto, qualora in un progetto oggetto di monitoraggio vengano previsti **servizi ulteriori o diversi**, il BF sarà chiamato ad **indicare, ove possibile, il servizio riconducibile** alle attività effettivamente realizzate.

#### Figura 31 – Servizio ricevuto

| Servizio ricevuto                                                         |      |                                                                                    |    |  |
|---------------------------------------------------------------------------|------|------------------------------------------------------------------------------------|----|--|
| Prima Assistenza (nei luoghi di primo<br>arrivo/ sbarco)                  | No   | Accoglienza (servizi di vitto e<br>alloggio)                                       | No |  |
| Informazione                                                              | No   | Orientamento civico                                                                | No |  |
| Servizi legali                                                            | No   | Assistenza socio sanitaria                                                         | No |  |
| Formazione linguistica                                                    | No 🗸 | Mediazione linguistico culturale                                                   | No |  |
| Supporto all'inserimento scolastico                                       | No   | Orientamento al lavoro e sostegno<br>all'occupabilità                              | No |  |
| Servizi per l'autonomia alloggiativa                                      | No   | Attività di partecipazione e<br>socializzazione                                    | No |  |
| Rimpatrio nel paese di origine                                            | No   | Assistenza al reinserimento<br>nell'ambito del I rimpatrio volontario<br>assistito | No |  |
| Relocation (solo casi conclusi)                                           | No 🗸 | Resettlement (solo casi conclusi)                                                  | No |  |
| Servizi di supporto / complementari<br>(es. trasporto, babysitting, ecc.) | No   |                                                                                    |    |  |

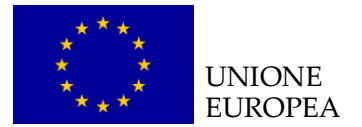

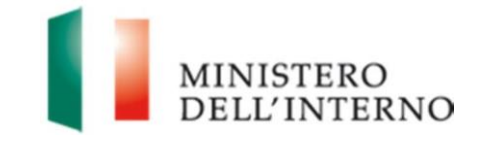

Relativamente alla compilazione di tale sezione sarà necessario inserire "SI" dal menù a tendina per ogni servizio di cui ogni destinatario registrato in riga ha beneficiato.

#### 7.4 Caricamento massivo dei dati relativi ai cittadini di Paesi terzi

Qualora il Beneficiario intenda procedere con il caricamento massivo dei dati dei cittadini di Paesi terzi coinvolti nel progetto, potrà procedere con la funzionalità "Caricamento scheda cittadini Paesi terzi cumulativa" attraverso il tasto "Scegli file" (Figura 32).

Attraverso tale funzionalità il Beneficiario potrà selezionare il file compilato da caricare, che dovrà essere necessariamente il format "scheda cittadini Paesi terzi – rev. 2019", e procedere con l'upload (Figura 32).

<u>Tale modalità di inserimento aggiunge i dati presenti nel file a quelli già eventualmente caricati e visualizzabili nella schermata principale.</u>

#### Figura 32 – Caricamento scheda cittadini Paesi terzi cumulativa

|   | Caricamento scheda cittadini di Paesi terzi cumulativa                                                                                                    |
|---|----------------------------------------------------------------------------------------------------|
|   | Attraverso la presente funzionalità è possibile caricare tutti i dati inseriti nel format "Scheda cittadini di paesi terzi<br>destinatari di progetto - rev. 2019". Il sistema non consentirà l'upload di file diversi dal format indicato. I dati caricati<br>mediante la presente funzione di upload si aggiungeranno a quelli precedentemente caricati su sistema. |
| [ | Scegli file Vessun file selezionato                                                                                                    |

Qualora il caricamento vada a buon fine, i dati inseriti nel format saranno visibili all'interno della schermata principale "Scheda cittadini Paesi terzi".

N.B. Al fine di non incorrere in errori di caricamento si chiede di:

- non modificare il nome del foglio excel o le celle che risultano già compilate in automatico dal sistema informativo;

- non lasciare righe vuote, pertanto, in caso ve ne siano in eccesso occorrerà eliminarle.

Qualora, invece, si verifichino errori nel caricamento del file, possono essere visualizzati tre messaggi differenti. In particolare:

 Mancanza e/o errore di compilazione dei dati inseriti all'interno del file caricato. In questo caso il messaggio di errore evidenzia gli **specifici errori rilevati all'interno del file** (figura 33). Procedere quindi con la verifica dei contenuti inseriti e procedere con un nuovo <u>caricamento manuale delle singole righe</u> che presentavano errori nella scheda Excel (figura 28) o mediante <u>caricamento</u> <u>massivo della scheda corretta</u> (figura 32);

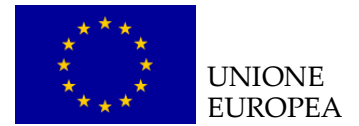

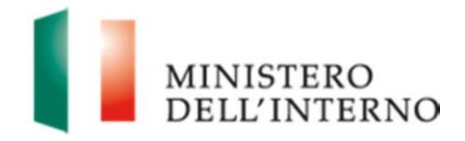

#### Figura 33 – Errore compilazione dati

Attenzione. le seguenti righe del file excel non sono state caricate correttamente per problemi con il formato dei dati: 13 - Campo Codice Fiscale non conforme; 17 - Campo Nome non conforme; 18 - Campo Cognome non conforme; 20 -Campo Nazione non conforme; 21 - Data di nascita o Fasce di età non compilati; 24 - Campo Motivo di soggiorno non conforme; 26 - Campo Sesso non conforme

N.B. La presenza di uno o più errori non pregiudica il caricamento degli altri dati corretti presenti nella scheda. Pertanto, dopo aver verificato gli errori rilevati da sistema e dopo aver corretto/integrato la scheda Excel, prima di procedere al suo nuovo caricamento, è necessario eliminare manualmente tutte le righe presenti sul sistema informativo (figura 28) o resettare l'intera scheda tramite la funzionalità "Archivia ed Elimina" (figura 36), per evitare la duplicazione dei dati inseriti.

 Caricamento di un file relativo ad un progetto diverso da quello che il Beneficiario sta lavorando (figura 34). In questo caso verificare che si stia caricando il file corretto e che all'interno dello stesso, nella parte anagrafica del progetto, sia riportata la corretta numerazione di progetto (PROG-XXXX);

#### Figura 34 – Errore caricamento codice progetto

Attenzione. Verificare di aver caricato il file excel contenente i dati del progetto esatto :
 Il file excel caricato contiene il seguente codice:PROG-111

3. Caricamento di un **file con tipologia differente da** "**.xls**" (figura 35). In questo caso verificare che si stia caricando il file corretto in format Excel.

#### Figura 35 – Errore estensione file caricato

O Attenzione, è stato selezionato un file con estensione non consentita

#### 7.5 Archivia ed Elimina dati cittadini Paesi terzi

Qualora il Beneficiario intenda procedere con il reset di tutte le informazioni presenti a sistema nella Scheda, è possibile procedere con la funzionalità "Archivia ed Elimina" (figura 36), che consente l'archiviazione dei dati già caricati e visualizzati nella maschera principale.

In particolare, attraverso tale funzionalità <u>il Beneficiario potrà eliminare tutti i dati</u> <u>già caricati e archiviare una copia della scheda</u> scaricabile e integralmente visualizzabile.

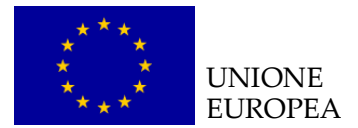

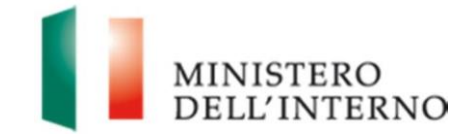

#### Figura 36 – Archivia ed elimina dati cittadini Paesi terzi

| Ultima scheda archiviata                                            |                                                                                           |
|---------------------------------------------------------------------|-------------------------------------------------------------------------------------------|
| Attraverso la presente funzionalità è p<br>di archiviarne un copia. | xossibile eliminare tutti i dati caricati nella sezione Scheda cittadini di Paesi terzi e |
| Archivia ed Elimina                                                 | 🕞 Scarica                                                                                 |
|                                                                     |                                                                                           |

Torna a Status Attività

**N.B.** L'utilizzo di tale funzionalità sovrascrive una eventuale versione precedente del file già archiviata. Si ricorda che il file così archiviato può essere ricaricato massivamente attraverso la funzionalità descritta al paragrafo 7.4.

#### 7.6 Generazione e trasmissione scheda cittadini Paesi terzi

A seguito dell'inserimento dei dati relativi ai cittadini di Paesi terzi destinatari dei progetti, attraverso una o più delle modalità descritte nei paragrafi precedenti, il Beneficiario può generare la **versione definitiva** della scheda come riportato nella figura 37.

|                        | Codice Fiscale      | Documento identificativo<br>(In caso di motivata e<br>temporanea mancanza del CF<br>e/o del permesso di soggiorno) | Nome                        | Cognome |
|------------------------|---------------------|----------------------------------------------------------------------------------------------------|-----------------------------|---------|
| 0                      | * * * * * * * 30B   | * * * * * * * * rno                                                                                                | * sna                       | * * ba  |
| $\odot$                | * * * * * * * 29X   | * * * * * * * * * rno                                                                                              | * * * KAR                   | * AKC   |
| 0                      | * * * * * * * 523   | * * * * * * * * rno                                                                                                | * yet                       | * eni   |
| 0                      | * * * * * * * 18R   | * * * * * * * * * * rno                                                                                            | * * RIT                     | * * ON  |
| 0                      | * * * * * * * 30W   | * * * * * * * * rno                                                                                                | * * ima                     | * * ui  |
|                        | * * * * * * * 00N   | * * * * * * * * * * no                                                                                             | * TEO                       | * RK0   |
| 0                      | * * * * * * * 19G   | * * * * * * * * * * rno                                                                                            | * * * * * * INE             | * ALL   |
| 0                      | * * * * * * * 52G   | * * * * * * * * * rno                                                                                              | * oun                       | * * ib  |
| 0                      | * * * * * * * 06R   | * * * * * * * * * * rno                                                                                            | * * MED                     | * OY/   |
| 0                      | * * * * * * * * 17H | * * * * * * * * rno                                                                                                | * * neh                     | * mir   |
| $\odot$                | * * * * * * * 00G   | * * * * * * * * * rno                                                                                              | * * JAN                     |         |
| 0                      | * * * * * * * 63E   | * * * * * * * * rno                                                                                                | * * red                     | * oji   |
| $\odot$                | * * * * * * * 361   | * * * * * * * * rno                                                                                                | * * * * * * * * gis         | * tia   |
| 0                      | * * * * * * * 45M   | * * * * * * * * * * rno                                                                                            | ALI                         | * OG    |
| 0                      | * * * * * * * 36P   | * * * * * * * * * rno                                                                                              | * * * * * * * * * * * * aki | ** se   |
| 0                      | * * * * * * * 00L   | * * * * * * * * * mo                                                                                               | * * ALD                     | * * * R |
|                        | he: 0700            |                                                                                                    |                             | •       |
| otale ris<br>sultati d | a - a : 1-500 V     |                                                                                                    |                             |         |

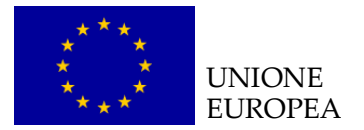

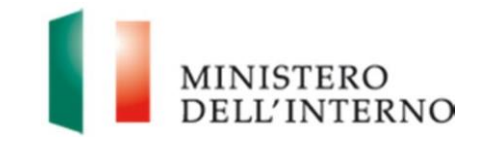

A seguito della selezione del tasto "Genera Scheda cittadini Paesi terzi", il sistema creerà una versione definitiva pronta per la trasmissione, come riportato in figura 38, attraverso la funzionalità "**Conferma ed invia all'amministrazione**". A seguito della trasmissione formale i dati inseriti nella scheda saranno criptati per rispetto della normativa sulla privacy e la stessa sarà salvata nel relativo fascicolo di progetto.

Il Beneficiario potrà in alternativa cliccare su "**Riapri compilazione**" per tornare a lavorare i dati.

#### Figura 38 – Trasmissione scheda cittadini di Paesi terzi

| [PROG-1110] - Scheda Cittadini Paesi Terzi - 11/06/2019.xls | carica Apri |
|-------------------------------------------------------------|-------------|
| Conferma ed invia all'amministrazione Riapri compilazione   |             |

#### 7.7 Riapertura scheda per invii successivi

Una volta effettuata la conferma e l'invio all'Amministrazione, la scheda risulterà chiusa. Per la compilazione della scheda successiva, sarà necessario effettuare la riapertura della scheda Cittadini Paesi Terzi, cliccando il tasto "Riapri compilazione", come riportato in figura 39.

#### Figura 39 - Riapertura scheda cittadini di Paesi terzi

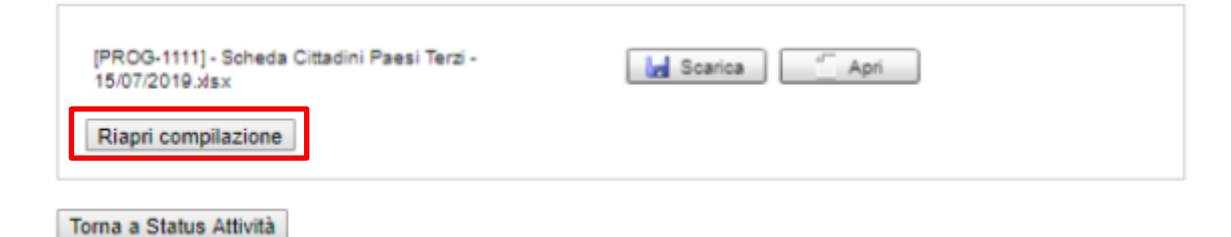

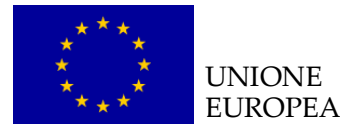

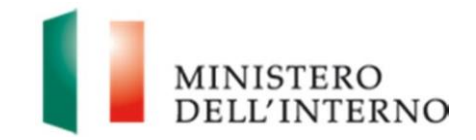

# 8. La scheda operatori pubblici e privati destinatari di progetto

La scheda Operatori pubblici e privati destinatari di progetto raccoglie i dati anagrafici degli operatori pubblici (personale della Pubblica Amministrazione) o privati (operatori del privato sociale concessionari di pubblici servizi, operatori di settore), destinatari diretti del progetto.

La scheda ha la finalità di disporre di un quadro cumulativo e periodicamente aggiornato sui destinatari delle attività di *capacity building* erogate (es. formazione, scambio/trasferimento di metodologie, ecc.), nonché sugli ambiti formativi di cui essi hanno beneficiato.

La scheda deve essere compilata trimestralmente e trasmessa tramite sistema.

#### Figura 39 – Scheda operatori

| Monitoraggio                 |                   |  |
|------------------------------|-------------------|--|
| Schede Destinatari           | Data ultimo invio |  |
| Scheda Cittadini Paesi Terzi |                   |  |
| Scheda Operatori             |                   |  |
| Scheda Vulnerabilità         |                   |  |
| Modello Scheda Anagrafica    | scarica           |  |

#### 8.1 Informazioni anagrafiche sugli operatori

La sezione deve essere compilata con i dati anagrafici dei destinatari degli interventi attuati, in particolare:

- codice fiscale;
- nome;
- cognome;
- **sesso** (selezionare dal menu a tendina);
- ente di appartenenza;
- ente presso il quale di opera (in caso di operatore privato);
- ambito professionale (selezionare dal menu a tendina).

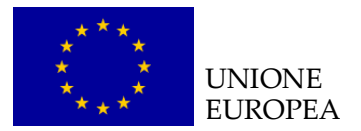

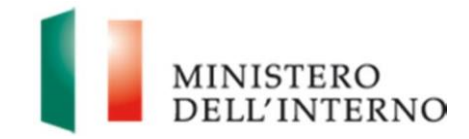

#### Figura 40 – Dati anagrafici operatori

| Codice Fiscale                                                        |                                                                              |
|-----------------------------------------------------------------------|------------------------------------------------------------------------------|
| Nome                                                                  |                                                                              |
| Cognome                                                               |                                                                              |
| Sesso                                                                 | M                                                                            |
| Ente di appartenenza                                                  |                                                                              |
| Tipologia di ente                                                     | Privato 🗸                                                                    |
| Ente presso il quale si<br>opera<br>(in caso di operatore<br>privato) |                                                                              |
| Ambito professionale                                                  | Servizi amministrativi per il rilascio - rinnovo del permesso di soggiorno 🗸 |

#### 8.2 Ambito della formazione

La sezione "Ambito di formazione" permette di rilevare quale Obiettivo Specifico FAMI (1. Asilo – 2. Integrazione – 3. Rimpatri) sia stato coinvolto nell'erogazione delle attività di formazione.

Tale sezione deve essere compilata selezionando la voce "SI" dal menu a tendina solo per gli Obiettivi Specifici coinvolti.

Figura 41 – Ambito della formazione

|              | Ambito della formazione |
|--------------|-------------------------|
| Asilo        | No                      |
| Integrazione | No                      |
| Rimpatrio    | No                      |

#### 8.3 Contenuti formativi

La compilazione della sezione riguarda la rilevazione delle tematiche oggetto delle attività di formazione erogate ai destinatari dei progetti.

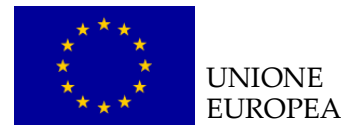

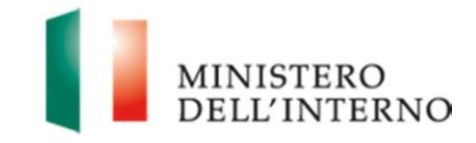

In particolare la sezione contiene le seguenti tematiche:

- giuridico;
- linguistico;
- mediazione culturale;
- diversity management;
- tecnico (informatica, data analysis, etc.);
- monitoraggio e valutazione.

#### Figura 42 – Contenuti formativi

| Contenuti formativi                           |    |                            |      |  |
|-----------------------------------------------|----|----------------------------|------|--|
| Giuridico                                     | No | Linguistico                | No 🗸 |  |
| Mediazione culturale                          | No | Diversity Management       | No 🗸 |  |
| Tecnico (informatica, data<br>analysis, etc.) | No | Monitoraggio e valutazione | No   |  |

Relativamente alla compilazione di tale sezione sarà necessario inserire "**SI**" dal menu a tendina per ogni contenuto formativo di cui ogni destinatario registrato in riga ha beneficiato.

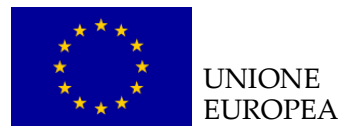

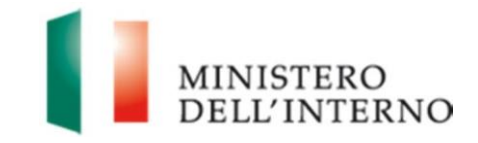

# 9. La scheda vulnerabilità

La **scheda vulnerabilità** ha la finalità di fornire un quadro cumulativo e periodicamente aggiornato sui destinatari diretti complessivamente coinvolti nelle attività progettuali portatori di vulnerabilità specifiche quali donne in stato di gravidanza, disabile, persona affetta da gravi malattie o da disturbi mentali, vittima di tratta degli esseri umani e persona che ha subito torture, stupri o altre forme gravi di violenza psicologica, fisica o sessuale.

Tali tipologie di vulnerabilità, che attengono condizioni psico-fisiche protette da normativa relativa alla tutela di privacy, non posso essere comunicate in abbinamento a soggetti identificabili, ma solamente in forma anonima e aggregata.

#### Figura 43 – Scheda vulnerabilità

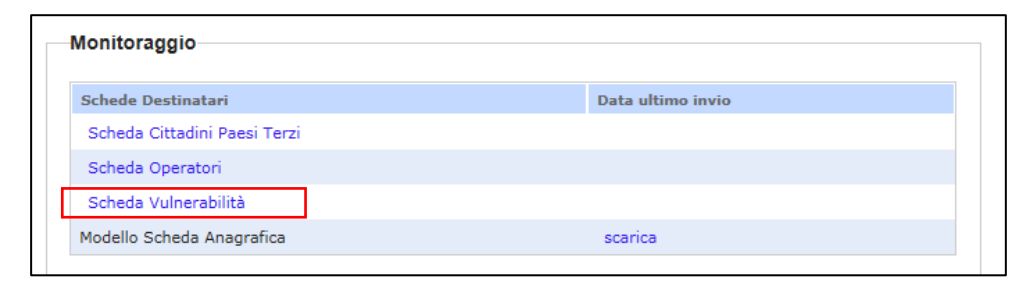

In considerazione di tale fattispecie il BF potrà trasmettere il relativo dato esclusivamente in maniera aggregata, fornendo i totali dei destinatari portatori di tali vulnerabilità suddivisi per genere (maschio – femmina).

Figura 44 - Numero cittadini di Paesi terzi per tipologia di vulnerabilità

| Numero cittad                                                                                              | urvunerabinta |   |
|----------------------------------------------------------------------------------------------------|---------------|---|
| Tipologia di vulnerabilità                                                                                 | м             | F |
| Donna in stato di gravidanza                                                                               | N.A.          | 0 |
| Disabile                                                                                                   | 0             | 0 |
| Persona affetta da gravi malattie o<br>da disturbi mentali                                                 | 0             | 0 |
| Vittima di tratta degli esseri umani                                                                       | 0             | 0 |
| Persona che ha subito torture, stupri<br>o altre forme gravi di violenza<br>psicologica, fisica o sessuale | 0             | 0 |

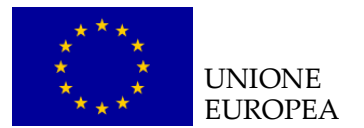

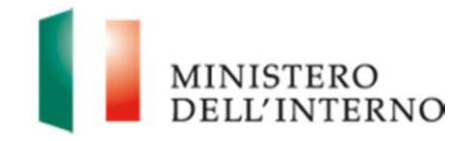

# 10. Final assessment qualitativo

Il *Final Assessment* Qualitativo è lo strumento di monitoraggio che sintetizza l'intera attuazione del progetto rilevando lo stato di avanzamento fisico, procedurale e finanziario successivamente al termine delle attività. I dati acquisiti consentono all'Autorità Responsabile di effettuare un monitoraggio finale dei progetti conclusi anche in ottica di avanzamento del Programma Nazionale nel suo complesso.

Il Final Assessment qualitativo è costituito dalle seguenti sezioni:

- 1. Dati generali
- 2. Anagrafica:
- 3. Procedurale:
- 4. Fisica:
- 5. Attività WBS (Work Breakdown Structure):
- 6. Finanziaria.

#### 10.1 Dati Generali

I campi di questa scheda vengono alimentati automaticamente in base ai dati inseriti in Convenzione di sovvenzione/Dichiarazione di impegno. Nella scheda occorre che il BF inserisca il solo dato relativo al tipo di procedura (*awarding body* – ovvero selezionato tramite avvisi pubblici, inviti ad hoc etc. o *executing body* ovvero attuati dall'Autorità Responsabile).

#### Figura 45 – Dati generali

| Dati                              | Generali                                    | Scheda Anagratica                        | Scheda Procedurale |
|-----------------------------------|---------------------------------------------|------------------------------------------|--------------------|
| Atti                              | vità WBS                                    | Scheda Fisica                            | Scheda Finanziaria |
| ati Generali                      |                                             |                                          |                    |
| Codice Identificativo<br>progetto | di PROG-330                                 | 5                                        |                    |
| Titolo del progetto               | VE.S.T.A                                    | - Verso Servizi Territoriali Accoglienti |                    |
| Beneficiario                      | REGIONE                                     | PIEMONTE                                 |                    |
| Durata del progetto               | 18                                          |                                          |                    |
| Obiettivo specifico               | 2.Integra:                                  | zione / Migrazione legale                |                    |
| Obiettivo<br>nazionale/Azione     | 3. Capacit                                  | ty building - lett. j) Governance dei se | ervizi             |
| Esercizio finanziario             | itario 15/10/2016 - 15/10/2018<br>207187,58 |                                          |                    |
| Budget di progetto                |                                             |                                          |                    |
| Tipo di procedura                 | Awarding                                    | g Body 🔽                                 |                    |
|                                   |                                             |                                          |                    |
|                                   |                                             |                                          |                    |
| )ichiara la comnilazio            | one completata                              |                                          |                    |

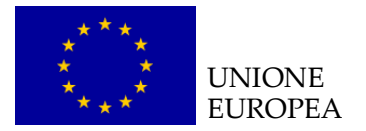

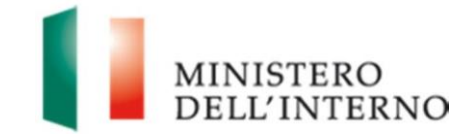

#### 10.2 Scheda anagrafica

La scheda anagrafica contiene i dati identificativi del BF (recapiti del responsabile di progetto, del referente del monitoraggio, del referente amministrativo-contabile) e del progetto (es. localizzazione), nonché le informazioni relative ad eventuali rimodulazioni di budget, indicatori e controlli operativi eventualmente svolti dall'AR o dalle Prefetture.

#### Figura 46 – Scheda anagrafica

|                | Dati Gene                                 | rali    | Scheda Anagrafica                         | Scheda Procedurale                                                                                               |
|----------------|-------------------------------------------|---------|-------------------------------------------|----------------------------------------------------------------------------------------------------|
| [              | Attività V                                | BS      | Scheda Fisica                             | Scheda Finanziaria                                                                                               |
| cheda          | a Anagrafica                              |         |                                           |                                                                                                    |
|                |                                           |         | Dati identificativi del Monitoraccio      |                                                                                                    |
| Period         | o di Monitoraggio                         |         |                                           |                                                                                                    |
| (dal/al        | l gg-mm-aa)                               |         |                                           |                                                                                                    |
|                |                                           |         | Dati del beneficiario                     |                                                                                                    |
| Denom          | iinazione                                 |         |                                           |                                                                                                    |
| Propon         | gia Soggetto<br>iente                     | Amminis | trazioni pubbliche locali (regioni, pro   | vince, comuni)                                                                                                   |
|                |                                           |         | Sede Legale                               |                                                                                                    |
| Indiriz        | 20                                        |         |                                           |                                                                                                    |
| D              |                                           | -       |                                           |                                                                                                    |
| Provin         | cia                                       |         |                                           |                                                                                                    |
| Città          |                                           |         |                                           |                                                                                                    |
| CAP            |                                           | ·       |                                           |                                                                                                    |
| Nazione ITALI/ |                                           |         |                                           |                                                                                                    |
|                |                                           |         |                                           |                                                                                                    |
|                |                                           |         | Responsabile del Progetto                 |                                                                                                    |
| Nome           |                                           |         |                                           |                                                                                                    |
| Cognor         | me                                        | -       |                                           |                                                                                                    |
| - 1.7          |                                           |         |                                           |                                                                                                    |
| Telefor        | no                                        |         |                                           |                                                                                                    |
|                | si                                        |         | 01/0                                      | 03/2018                                                                                                    |
| Gli in         | dicatori di progetto<br>stati rimodulati? | sono    | Data ultima rimo                          | dulazione approvata                                                                                              |
|                | No                                        |         |                                           |                                                                                                    |
| Ila            | runno di Javoro è st                      | ato     | inerificare le eventuali variazioni del s | arunno di lavoro con riferimento a profili                                                                       |
| ing            | modificato?                               |         | mansioni rispetto a quelli ind            | dicati nella proposta progettuale                                                                                |
|                |                                           |         |                                           |                                                                                                    |
|                | No                                        |         |                                           |                                                                                                    |
|                |                                           |         |                                           | $\sim$                                                                                                    |
| Il pro         | ogetto è stato ogge                       | tto di  | Data di                                   | and the second second second second second second second second second second second second second second second |
|                | operational controls                      | 5       | Data ultimo oj                            | perational control                                                                                               |
|                | No V                                      |         |                                           |                                                                                                    |

Dichiara la compilazione completata

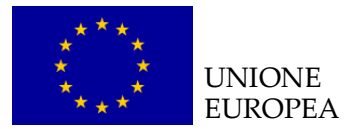

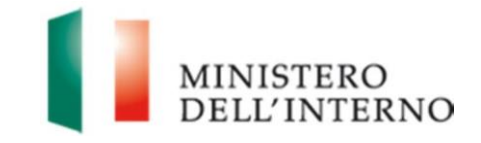

La pagina è precompilata con i dati inseriti nella Convenzione di Sovvenzione/ Dichiarazione di Impegno.

L'utente dovrà inserire i dati relativi ai seguenti campi:

- periodo di monitoraggio, specificando il periodo al quale si riferiscono i dati di monitoraggio inseriti (es. nella I scheda di monitoraggio l'utente dovrà inserire il periodo "data avvio attività – 31 marzo 2017);
- tipologia di soggetto proponente, selezionando una tra le voci richieste dalla CE e previste nel menu a tendina;<sup>6</sup>
- **dimensione territoriale dell'intervento**, selezionando una tra le voci previste nel menu a tendina, ovvero: internazionale, nazionale, regionale, territoriale;
- localizzazione del progetto: inserendo quanto già dichiarato in proposta progettuale;
- eventuali rimodulazioni degli indicatori intercorsi durante l'attuazione del progetto, segnalando la data di approvazione dell'ultima modifica eventualmente apportata;
- eventuali variazioni del gruppo di lavoro comunicate puntualmente all'Amministrazione, segnalando le specifiche di tali variazioni;
- eventuale operational control svolto nella sede del progetto, segnalando la data dell'ultimo.

Una volta inseriti i dati cliccare sul tasto "*Salva*" per procedere con il salvataggio di quanto inserito.

# 10.3 Scheda procedurale

La scheda procedurale contiene le seguenti informazioni:

- descrizione delle principali attività progettuali svolte e degli output/prodotti più rilevanti realizzati durante l'intero periodo di attuazione del progetto;
- descrizione dei destinatari diretti coinvolti rispetto a quanto previsto da proposta progettuale motivando eventuali scostamenti;
- descrizione se e come sono stati raggiunti gli obiettivi e i risultati previsti in proposta progettuale;

<sup>&</sup>lt;sup>6</sup> Amministrazioni pubbliche centrali; Amministrazioni pubbliche locali (Regioni, Province autonome, Comuni); Organizzazioni non governative; Organismi pubblici internazionali; Croce Rossa nazionale; Comitato internazionale della Croce Rossa; Federazione internazionale delle società della Croce Rossa e della Mezzaluna Rossa; Aziende private e pubbliche; Organizzazioni educative e di ricerca; Altro;

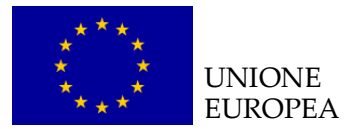

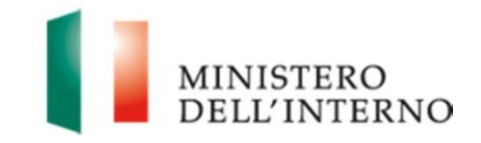

descrizione di **eventuali criticità** riscontrate nella realizzazione delle attività e delle **soluzioni adottate** per il loro superamento. Inoltre, se possibile, viene richiesto di selezionare da un elenco fino a 3 tipologie di principali criticità riscontrate;

- descrizione dei **principali punti di forza e dei fattori di successo** che hanno consentito la realizzazione del progetto. Inoltre, se possibile, viene richiesto di selezionare da un elenco fino a 3 tipologie di fattori di successo riscontrate;
- descrizione delle misure adottate per promuovere la sostenibilità del progetto. Inoltre, se possibile, viene richiesto di selezionare da un elenco fino a 3 tipologie di misure adottate per promuovere la sostenibilità.

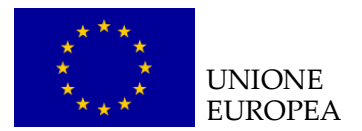

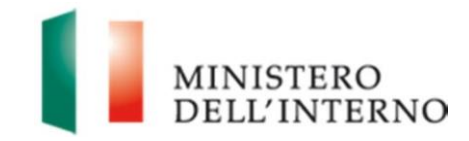

# Figura 47 – Scheda procedurale

|                                                                                                    | Dati Generali                                                                                                    | Scheda Anagrafica                                                                                                    | Scheda Procedurale                                                                                                    |
|----------------------------------------------------------------------------------------------------|----------------------------------------------------------------------------------------------------|----------------------------------------------------------------------------------------------------|----------------------------------------------------------------------------------------------------|
|                                                                                                    | Attività WBS                                                                                                    | Scheda Fisica                                                                                                    | Scheda Finanziaria                                                                                                    |
| ched<br>Descr                                                                                                    | a Procedurale<br>rivere le principali attività realizzat<br>are i prodotti, con particolare riferime                                                                                                    | e nel corso del progetto.<br>nto ai deliverable, e gli eventuali sco:                                                                                                    | stamenti temporali avvenuti rispetto a q                                                                                                    |
| ndicato<br>deliver                                                                                                    | nel cronogramma e nella sezione Wi<br>shle (es. report, linee quide, ecc.) de                                                                                                    | BS.<br>vono essere ellegati al Einel Assessr                                                                                                    | nent                                                                                                    |
| uenven                                                                                                    | aure (es. report, irree guida, ecc.) de                                                                                                    | vono essere allegali al Final Assessi                                                                                                    | nem.                                                                                                    |
|                                                                                                    |                                                                                                    |                                                                                                    | /                                                                                                    |
|                                                                                                    |                                                                                                    |                                                                                                    |                                                                                                    |
|                                                                                                    |                                                                                                    |                                                                                                    |                                                                                                    |
|                                                                                                    |                                                                                                    |                                                                                                    |                                                                                                    |
| 2. Illustr<br>agioni (<br>n partico<br>eventual<br>il nr c<br>il nr.                                                                                                    | rare i destinatari effettivamente rag<br>di eventuali scostamenti.<br>olare si chiede di specificare, in riferi<br>Imente compilate (Scheda destinatar<br>complessivo dei destinatari diretti (cit<br>di destinatari finali, cittadini di Paesi                                                                  | ggiunti rispetto a quelli previsti nel<br>mento a quanto indicato nella Sched<br>i cittadini di Paesi terzi, Scheda Vuln<br>tadini di Paesi terzi e/o operatori) rag<br>terzi, appartenenti alle 5 nazionalità i                                                                                                    | la proposta progettuale, motivando<br>a Indicatori e nelle schede destinatari<br>erabilità e Scheda Operatori):<br>giunti, distinto per genere;<br>non comunitarie più frequenti;                                                                                                    |
| 2. Illustr<br>agioni (<br>in partice<br>eventual<br>• il nr c<br>• il nr.<br>schei                                                                                                    | rare i destinatari effettivamente rag<br>di eventuali scostamenti.<br>olare si chiede di specificare, in riferi<br>Imente compilate (Scheda destinatar<br>complessivo dei destinatari diretti (cit<br>di destinatari finali, cittadini di Paesi<br>di destinatari finali, cittadini di Paesi<br>de destinatari.  | ggiunti rispetto a quelli previsti nel<br>mento a quanto indicato nella Sched<br>i cittadini di Paesi terzi, Scheda Vuln<br>tadini di Paesi terzi e/o operatori) rag<br>terzi, appartenenti alle 5 nazionalità i<br>terzi, distinto per le diverse tipologie d                                                                                                    | la proposta progettuale, motivando<br>a Indicatori e nelle schede destinatari<br>erabilità e Scheda Operatori):<br>giunti, distinto per genere;<br>non comunitarie più frequenti;<br>di vulnerabilità previste all'interno delle                                                                                          |
| 2. Illustr<br>agioni (<br>in partice<br>eventual<br>• il nr c<br>• il nr. (<br>schei                                                                                                    | rare i destinatari effettivamente rag<br>di eventuali scostamenti.<br>olare si chiede di specificare, in riferi<br>Imente compilate (Scheda destinatar<br>complessivo dei destinatari diretti (cit<br>di destinatari finali, cittadini di Paesi<br>di destinatari finali, cittadini di Paesi<br>de destinatari.  | ggiunti rispetto a quelli previsti nel<br>mento a quanto indicato nella Scheda<br>i cittadini di Paesi terzi, Scheda Vuln<br>tadini di Paesi terzi e/o operatori) rag<br>terzi, appartenenti alle 5 nazionalità r<br>terzi, distinto per le diverse tipologie d                                                                                                    | la proposta progettuale, motivando<br>a Indicatori e nelle schede destinatari<br>erabilità e Scheda Operatori):<br>gjunti, distinto per genere;<br>non comunitarie più frequenti;<br>di vulnerabilità previste all'interno delle                                                                                          |
| 2. Illustr<br>agioni (<br>in partice<br>eventual<br>• il nr.<br>• il nr.<br>schei                                                                                                    | rare i destinatari effettivamente rag<br>di eventuali scostamenti.<br>olare si chiede di specificare, in riferi<br>Imente compilate (Scheda destinatar<br>complessivo dei destinatari diretti (cit<br>di destinatari finali, cittadini di Paesi<br>di destinatari finali, cittadini di Paesi<br>de destinatari.  | ggiunti rispetto a quelli previsti nel<br>mento a quanto indicato nella Scheda<br>i cittadini di Paesi terzi, Scheda Vuln<br>tadini di Paesi terzi e/o operatori) rag<br>terzi, appartenenti alle 5 nazionalità r<br>terzi, distinto per le diverse tipologie d                                                                                                    | la proposta progettuale, motivando<br>a Indicatori e nelle schede destinatari<br>erabilità e Scheda Operatori):<br>giunti, distinto per genere;<br>non comunitarie più frequenti;<br>di vulnerabilità previste all'interno delle                                                                                          |
| 2. Illustr<br>ragioni (<br>In partice<br>eventual<br>• il nr. (<br>• il nr. (<br>schei                                                                                                    | rare i destinatari effettivamente rag<br>di eventuali scostamenti.<br>olare si chiede di specificare, in riferi<br>Imente compilate (Scheda destinatar<br>complessivo dei destinatari diretti (cit<br>di destinatari finali, cittadini di Paesi<br>di destinatari finali, cittadini di Paesi<br>de destinatari.  | ggiunti rispetto a quelli previsti nel<br>mento a quanto indicato nella Scheda<br>i cittadini di Paesi terzi, Scheda Vuln<br>tadini di Paesi terzi e/o operatori) rag<br>terzi, appartenenti alle 5 nazionalità r<br>terzi, distinto per le diverse tipologie d                                                                                                    | la proposta progettuale, motivando<br>a Indicatori e nelle schede destinatari<br>erabilità e Scheda Operatori):<br>giunti, distinto per genere;<br>non comunitarie più frequenti;<br>di vulnerabilità previste all'interno delle                                                                                          |
| 2. Illustr<br>ragioni d<br>in partice<br>eventual<br>il nr d<br>il nr d<br>sched                                                                                                    | rare i destinatari effettivamente rag<br>di eventuali scostamenti.<br>olare si chiede di specificare, in riferi<br>Imente compilate (Scheda destinatari<br>complessivo dei destinatari diretti (cit<br>di destinatari finali, cittadini di Paesi<br>di destinatari finali, cittadini di Paesi<br>de destinatari. | ggiunti rispetto a quelli previsti nel<br>mento a quanto indicato nella Sched<br>i cittadini di Paesi terzi, Scheda Vuln<br>tadini di Paesi terzi e/o operatori) rag<br>terzi, appartenenti alle 5 nazionalità r<br>terzi, distinto per le diverse tipologie (                                                                                                    | la proposta progettuale, motivando<br>a Indicatori e nelle schede destinatari<br>erabilità e Scheda Operatori):<br>gjunti, distinto per genere;<br>non comunitarie più frequenti;<br>di vulnerabilità previste all'interno delle                                                                                          |
| <ol> <li>Illustr<br/>ragioni (<br/>in partice<br/>eventual<br/>il nr. (<br/>il nr. (<br/>schei<br/>schei<br/>3. Descr<br/>del prog<br/>Specifica</li> </ol>                                                                                                    | rare i destinatari effettivamente rag<br>di eventuali scostamenti.<br>olare si chiede di specificare, in riferi<br>Imente compilate (Scheda destinatari<br>complessivo dei destinatari diretti (cit<br>di destinatari finali, cittadini di Paesi<br>di destinatari finali, cittadini di Paesi<br>de destinatari. | ggiunti rispetto a quelli previsti nel<br>mento a quanto indicato nella Sched<br>i cittadini di Paesi terzi, Scheda Vuln<br>tadini di Paesi terzi e/o operatori) rag<br>terzi, appartenenti alle 5 nazionalità r<br>terzi, distinto per le diverse tipologie d<br>i risultati indicati nella proposta pri<br>i principali indicatori progettuali.<br>ti tra risultati attesi ed effettvi, nonché | la proposta progettuale, motivando<br>a Indicatori e nelle schede destinatari<br>erabilità e Scheda Operatori):<br>giunti, distinto per genere;<br>non comunitarie più frequenti;<br>di vulnerabilità previste all'interno delle                                                                                          |
| 2. Illustr<br>ragioni (<br>in partice<br>eventual<br>il nr.<br>il nr.<br>schei<br>schei<br>beschei<br>beschei<br>schei<br>s | rare i destinatari effettivamente rag<br>di eventuali scostamenti.<br>olare si chiede di specificare, in riferi<br>imente compilate (Scheda destinatari<br>complessivo dei destinatari diretti (cit<br>di destinatari finali, cittadini di Paesi<br>di destinatari finali, cittadini di Paesi<br>de destinatari. | ggiunti rispetto a quelli previsti nel<br>mento a quanto indicato nella Sched<br>i cittadini di Paesi terzi, Scheda Vuln<br>tadini di Paesi terzi e/o operatori) rag<br>terzi, appartenenti alle 5 nazionalità r<br>terzi, distinto per le diverse tipologie d<br>i risultati indicati nella proposta pr<br>i principali indicatori progettuali.<br>ti tra risultati attesi ed effettvi, nonché  | la proposta progettuale, motivando<br>a Indicatori e nelle schede destinatari<br>erabilità e Scheda Operatori):<br>giunti, distinto per genere;<br>non comunitarie più frequenti;<br>di vulnerabilità previste all'interno delle<br>ogettuale sono stati raggiunti al term<br>i illustrare eventuali risultati non progra |
| 2. Illustr<br>ragioni d<br>in partice<br>eventual<br>il nr c<br>il nr.<br>schei<br>3. Descr<br>del prog<br>Specifica                                                                                                    | rare i destinatari effettivamente rag<br>di eventuali scostamenti.<br>olare si chiede di specificare, in riferi<br>Imente compilate (Scheda destinatari<br>complessivo dei destinatari diretti (cit<br>di destinatari finali, cittadini di Paesi<br>di destinatari finali, cittadini di Paesi<br>de destinatari. | ggiunti rispetto a quelli previsti nel<br>mento a quanto indicato nella Sched<br>i cittadini di Paesi terzi, Scheda Vuln<br>tadini di Paesi terzi e/o operatori) rag<br>terzi, appartenenti alle 5 nazionalità r<br>terzi, distinto per le diverse tipologie d<br>i risultati indicati nella proposta pri<br>i principali indicatori progettuali.<br>ti tra risultati attesi ed effettvi, nonché | la proposta progettuale, motivando<br>a Indicatori e nelle schede destinatari<br>erabilità e Scheda Operatori):<br>giunti, distinto per genere;<br>non comunitarie più frequenti;<br>di vulnerabilità previste all'interno delle<br>ogettuale sono stati raggiunti al term<br>è illustrare eventuali risultati non progra |
| <ul> <li>Illustr<br/>agioni (<br/>n partice<br/>ventual<br/>il nr.)</li> <li>il nr.)</li> <li>il nr.)</li> <li>il nr.)</li> <li>schei</li> </ul>                                                                                                    | rare i destinatari effettivamente rag<br>di eventuali scostamenti.<br>olare si chiede di specificare, in riferi<br>imente compilate (Scheda destinatar<br>complessivo dei destinatari diretti (cit<br>di destinatari finali, cittadini di Paesi<br>di destinatari finali, cittadini di Paesi<br>de destinatari.  | ggiunti rispetto a quelli previsti nel<br>mento a quanto indicato nella Sched<br>i cittadini di Paesi terzi, Scheda Vuln<br>tadini di Paesi terzi e/o operatori) rag<br>terzi, appartenenti alle 5 nazionalità r<br>terzi, distinto per le diverse tipologie d<br>i risultati indicati nella proposta pr<br>i principali indicatori progettuali.<br>ti tra risultati attesi ed effettvi, nonché  | la proposta progettuale, motivando<br>a Indicatori e nelle schede destinatari<br>erabilità e Scheda Operatori):<br>giunti, distinto per genere;<br>non comunitarie più frequenti;<br>di vulnerabilità previste all'interno delle<br>ogettuale sono stati raggiunti al term<br>è illustrare eventuali risultati non progra |

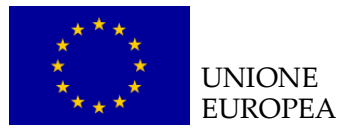

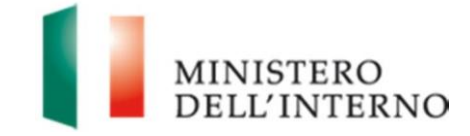

|                                                                                                    | ^                                                         |
|----------------------------------------------------------------------------------------------------|-----------------------------------------------------------|
|                                                                                                    |                                                           |
|                                                                                                    | ~                                                         |
|                                                                                                    |                                                           |
| on riferimento alla seguente classificazione di criticità attuative, indicare le principali (a<br>scontrate nel progetto                                                                                                    | l massimo 3) eventualme                                   |
|                                                                                                    | ~                                                         |
|                                                                                                    |                                                           |
|                                                                                                    | •                                                         |
|                                                                                                    | ~                                                         |
|                                                                                                    |                                                           |
|                                                                                                    |                                                           |
| ogettuali                                                                                                    | _                                                         |
|                                                                                                    | $\sim$                                                    |
|                                                                                                    |                                                           |
|                                                                                                    | $\sim$                                                    |
|                                                                                                    | ~                                                         |
|                                                                                                    | >                                                         |
|                                                                                                    | > >                                                       |
| . Descrivere le misure adottate per promuovere la sostenibilità del progetto.<br>'pecificare, in particolare, le misure adottate per assicurare il proseguimento delle attività e gan<br>Itre il termine del progetto.                                                                                                    | antire la continuità dei risul                            |
| Descrivere le misure adottate per promuovere la sostenibilità del progetto.<br>pecificare, in particolare, le misure adottate per assicurare il proseguimento delle attività e gara<br>Itre il termine del progetto.                                                                                                    | antire la continuità dei risu                             |
| Descrivere le misure adottate per promuovere la sostenibilità del progetto.<br>pecificare, in particolare, le misure adottate per assicurare il proseguimento delle attività e gan<br>tre il termine del progetto.                                                                                                    | antire la continuità dei risu                             |
| Descrivere le misure adottate per promuovere la sostenibilità del progetto.<br>pecificare, in particolare, le misure adottate per assicurare il proseguimento delle attività e gan<br>tre il termine del progetto.                                                                                                    | antire la continuità dei risu                             |
| i. Descrivere le misure adottate per promuovere la sostenibilità del progetto.<br>Specificare, in particolare, le misure adottate per assicurare il proseguimento delle attività e gan<br>Iltre il termine del progetto.                                                                                                    | ▼<br>▼<br>■                                               |
| Descrivere le misure adottate per promuovere la sostenibilità del progetto.<br>pecificare, in particolare, le misure adottate per assicurare il proseguimento delle attività e gan<br>Itre il termine del progetto.                                                                                                    | antire la continuità dei risu                             |
| Descrivere le misure adottate per promuovere la sostenibilità del progetto.<br>pecificare, in particolare, le misure adottate per assicurare il proseguimento delle attività e gara<br>ltre il termine del progetto.                                                                                                    | antire la continuità dei risul                            |
| Descrivere le misure adottate per promuovere la sostenibilità del progetto.<br>pecificare, in particolare, le misure adottate per assicurare il proseguimento delle attività e gan<br>tre il termine del progetto.<br>on riferimento alla seguente classificazione delle misure adottate per promuovere la so<br>rincipali (al massimo 3) che sono state eventualmente attuate nel progetto   | antire la continuità dei risui                            |
| Descrivere le misure adottate per promuovere la sostenibilità del progetto.<br>pecificare, in particolare, le misure adottate per assicurare il proseguimento delle attività e gan<br>ltre il termine del progetto.<br>con riferimento alla seguente classificazione delle misure adottate per promuovere la so<br>rincipali (al massimo 3) che sono state eventualmente attuate nel progetto | antire la continuità dei risui                            |
| : Descrivere le misure adottate per promuovere la sostenibilità del progetto.<br>Specificare, in particolare, le misure adottate per assicurare il proseguimento delle attività e gan<br>ltre il termine del progetto.                                                                                                    | antire la continuità dei risul                            |
| Descrivere le misure adottate per promuovere la sostenibilità del progetto.<br>pecificare, in particolare, le misure adottate per assicurare il proseguimento delle attività e gan<br>ltre il termine del progetto.                                                                                                    | antire la continuità dei risu<br>stenibilità, indicare le |

Salva Torna a Status attività

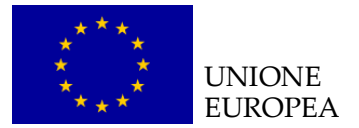

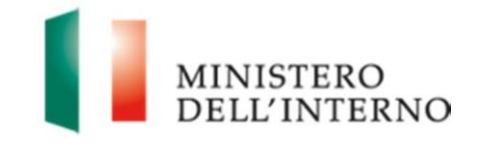

È obbligatorio compilare le parti descrittive di risposta aperta.

Una volta inseriti i dati, cliccare sul tasto "*Salva*" per procedere con il salvataggio di quanto inserito.

### 10.4 Attività WBS

I contenuti visualizzati all'interno della sezione WBS saranno gli stessi inseriti e confermati all'interno dell'ultima scheda di monitoraggio trimestrale. In considerazione di ciò, al BF è richiesto l'eventuale inserimento delle date di inizio e/o fine effettive sia riferite alle task che agli eventuali *deliverable*.

Per le modalità di inserimento dei contenuti fare riferimento al paragrafo 4.5 Attività WBS.

#### 10.5 Scheda fisica

La scheda fisica contiene l'elenco degli **indicatori di realizzazione e di risultato** inseriti dal BF nella Convenzione di Sovvenzione.

Il BF deve compilare il **solo Valore effettivo dell'indicatore alla data di rilevazione.** Una volta inserito il valore effettivo, il sistema calcolerà in automatico la percentuale di realizzazione. Ove opportuno, è possibile specificare la motivazione di eventuali scostamenti rispetto al valore atteso.

Una volta inseriti i dati cliccare sul tasto "**Salva**" per procedere al salvataggio dei dati.

Per le modalità di inserimento dei contenuti fare riferimento al paragrafo 4.6 Scheda fisica.

#### 10.6 Scheda finanziaria

La scheda finanziaria contiene i dati relativi a:

- Stato di avanzamento finanziario complessivo del progetto, vale a dire i dati concernenti le somme richieste all'AR a titolo di anticipo e di rimborso intermedio, l'importo complessivamente impegnato alla data di rilevazione per ciascuna voce di spesa, le previsioni di spesa individuate fino alla conclusione del progetto;
- Stato di avanzamento finanziario dettagliato per Capofila e per singolo partner, vale a dire i dati relativi alla quota prevista per ciascun partner, la spesa impegnata e la spesa quietanzata.

Per le modalità di inserimento dei contenuti fare riferimento al paragrafo 4.7 Scheda finanziaria.

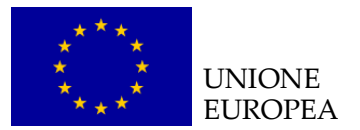

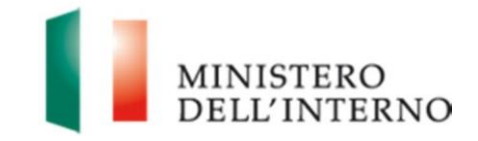

# 11. Generazione pdf *Final Assessment* Qualitativo

Una volta ultimata la compilazione di tutte le sezioni del *Final Assessment* qualitativo, cliccare su *"Dichiara la compilazione completata"* e successivamente su *"Salva"* per poter abilitare il tasto per la generazione del pdf da trasmettere all'Amministrazione come mostrato nella figura 48.

| Attività V                           | WBS        | Scheda Fisica | Scheda Finanziaria |
|--------------------------------------|------------|---------------|--------------------|
| ati Generali                         |            |               |                    |
|                                      |            |               |                    |
| Codice Identificativo di<br>progetto | PROG       |               |                    |
| Titolo del progetto                  |            |               |                    |
| Beneficiario                         |            |               |                    |
| Durata del progetto                  |            |               |                    |
| Obiettivo specifico                  |            |               |                    |
| Obiettivo<br>nazionale/Azione        |            |               |                    |
| Esercizio finanziario                |            |               |                    |
| Budget di progetto                   |            |               |                    |
| Tipo di procedura                    | Awarding E | Body 🔽        |                    |
|                                      |            |               |                    |
|                                      |            |               |                    |

Figura 48 - Generazione Final Assessment qualitativo

Una volta cliccato sul tasto di generazione del documento, appare una maschera in pop-up di attesa di creazione del pdf in corso. Per confermare l'operazione, cliccare sul tasto "*Conferma*", come riportato in figura 49.

Figura 49 – Visualizzazione documento PDF generato

| Documento Compilato da Confermare                                 |  |
|-------------------------------------------------------------------|--|
| [PR OG Final Assessment Qualitativo.pdf                           |  |
| Conferma Riapri Compilazione Torna a Final Assessment Qualitativo |  |

Una volta terminata l'operazione di generazione del documento appare una maschera nella quale è visibile il documento generato e nella quale è possibile eseguire le seguenti operazioni:

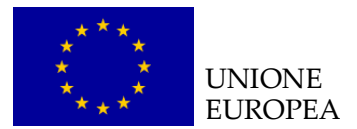

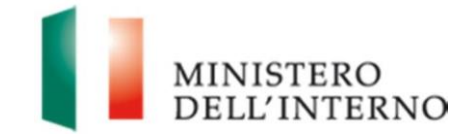

- aprire il documento generato, tramite il tasto "Apri";
- scaricare il documento generato, tramite il tasto "Scarica";
- riaprire la compilazione del documento, tramite il tasto "Riapri Compilazione".

Per trasmettere la scheda l'utente dovrà cliccare sul tasto "**Invia** all'Amministrazione" come riportato in figura 50.

# Figura 50 – Invia all'Amministrazione

|    | Final Assessment Qualitativo                    |              |  |
|----|-------------------------------------------------|--------------|--|
|    |                                                 | Stato        |  |
|    | Final Assessment Qualitativo                    | 🐑 Confermata |  |
|    |                                                 |              |  |
|    |                                                 |              |  |
| Ir | via all'Amministrazione Torna a Status Attività |              |  |
|    |                                                 |              |  |